# Instruções de Utilização do Sistema de Informação da A3ES (SIA3ES)

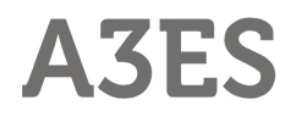

Agência de Avaliação e Acreditação do Ensino Superior

# Índice

| INTRODU         | ÇÃO                                                                          | 1                     |
|-----------------|------------------------------------------------------------------------------|-----------------------|
|                 | TURAS                                                                        | 2                     |
| 1. Сомо         | ACEDER AO SISTEMA DE INFORMAÇÃO                                              | 3                     |
| 2. PAINEL       | PRINCIPAL                                                                    | 4                     |
| 3. DETAL        | HE DO PROCESSO                                                               | 9                     |
| 4. CAMPO        | DS DE FORMULÁRIO                                                             | 11                    |
| 6. PREEN        | ICHIMENTO DE UM PAPNCE                                                       | 19                    |
| 6.1.<br>Institu | Perfil de Responsável da Instituição de Ensino Superior ou I<br>idora (RIES) | <b>Entidade</b><br>19 |
| 6.2.            | Perfil de Responsável da Unidade Orgânica (RUO)                              | 27                    |
| 6.3.            | Perfil de Pessoa Encarregada do Pedido (PEP)                                 | 27                    |
| 7. PREEN        | ICHIMENTO DE UM PAPCEF                                                       |                       |
| 7.1.<br>Institu | Perfil de Responsável da Instituição de Ensino Superior ou I<br>idora (RIES) | <b>Entidade</b><br>34 |
| 7.2.            | Perfil de Responsável da Unidade Orgânica (RUO)                              |                       |
| 7.3.            | Perfil de Pessoa Encarregada do Pedido (PEP)                                 |                       |
| 7.4.            | Índice remissivo                                                             | 41                    |

#### INTRODUÇÃO

Todos os actos e formalidades praticados nos procedimentos de avaliação e de acreditação serão efectuados e registados na plataforma electrónica da Agência de Avaliação e Acreditação do Ensino Superior (A3ES). Esta plataforma é denominada Sistema de Informação da A3ES (SIA3ES). No SIA3ES são igualmente introduzidos todos os documentos escritos relativos aos procedimentos, de modo a que os respectivos processos fiquem integralmente constituídos em suporte electrónico. O processo administrativo virtual pode assim ser consultado em linha pelas instituições de ensino superior interessadas em qualquer fase do procedimento.

O SIA3ES é a ferramenta de trabalho para os procedimentos de avaliação e de acreditação de ciclos de estudos do ensino superior, pelo que dominar a sua utilização reveste-se de uma importância vital.

O presente documento pretende constituir uma introdução e um referencial para utilização do SIA3ES por parte das Instituições de Ensino Superior ou Entidades Instituidoras (IES). Contém exclusivamente descrições estruturais e instruções de utilização.

Os textos encontram-se agrupados em instruções gerais e específicas para cada um dos perfis de utilizador. Os perfis de utilizador disponíveis para a IES são o de Responsável da Instituição de Ensino Superior ou Entidade Instituidora (RIES), de Responsável da Unidade Orgânica (RUO) e de Pessoa Encarregada do Pedido (PEP).

Ao RIES, Reitor da Universidade, Presidente do Instituto Politécnico ou Responsável máximo da Entidade Instituidora, cabe a possibilidade, e consequentemente a responsabilidade, da submissão de todos os formulários destinados à A3ES, podendo acompanhar o desenrolar de todos os processos da sua instituição. A acção do RUO prende-se principalmente com a caracterização da Unidade Orgânica (UO) respectiva, na acreditação preliminar de ciclos de estudos em funcionamento, podendo, no entanto, acompanhar todos os processos da sua UO. O papel do PEP prende-se fundamentalmente com a compilação de informação e preenchimento dos formulários referentes a um ciclo de estudos a submeter a acreditação.

Os nomes de utilizador e palavras-chave (dados de acesso) do RIES e do RUO são atribuídos e enviados pela A3ES ao responsável da instituição de ensino superior ou entidade instituidora. Os dados de acesso da PEP são automaticamente atribuídos pelo SIA3ES e enviados por correio electrónico ao RIES respectivo.

Note-se a importância da compreensão e utilização das notas destacadas (caixas azuis) para melhor aproveitamento das funcionalidades do SIA3ES.

#### ABREVIATURAS

APAPCEF – Relatório de Avaliação do Pedido de Acreditação Preliminar de Ciclo de Estudos em Funcionamento

APAPNCE – Relatório de Avaliação do Pedido de Acreditação Prévia de Novo Ciclo de Estudos

- CA Conselho de Administração
- CAE Comissão de Avaliação Externa
- CEF Ciclo de Estudos em Funcionamento
- CR Conselho de Revisão
- GP Gestor do Procedimento
- IES Instituição de Ensino Superior ou Entidade Instituidora
- NCE Novo Ciclo de Estudos
- PAPCEF Pedido de Acreditação Preliminar de Ciclo de Estudos em Funcionamento
- PAPNCE Pedido de Acreditação Prévia de Novo Ciclo de Estudos
- PEP Pessoa Encarregada do Pedido
- RIES Responsável da Instituição de Ensino Superior ou Entidade Instituidora
- RUO Responsável da Unidade Orgânica
- SIA3ES Sistema de Informação da A3ES

#### 1. Como aceder ao Sistema de Informação

**1.1** Aceder à página da Agência (www.a3es.pt) e seleccionar a secção "Avaliação e Acreditação" (Ilustração 1).

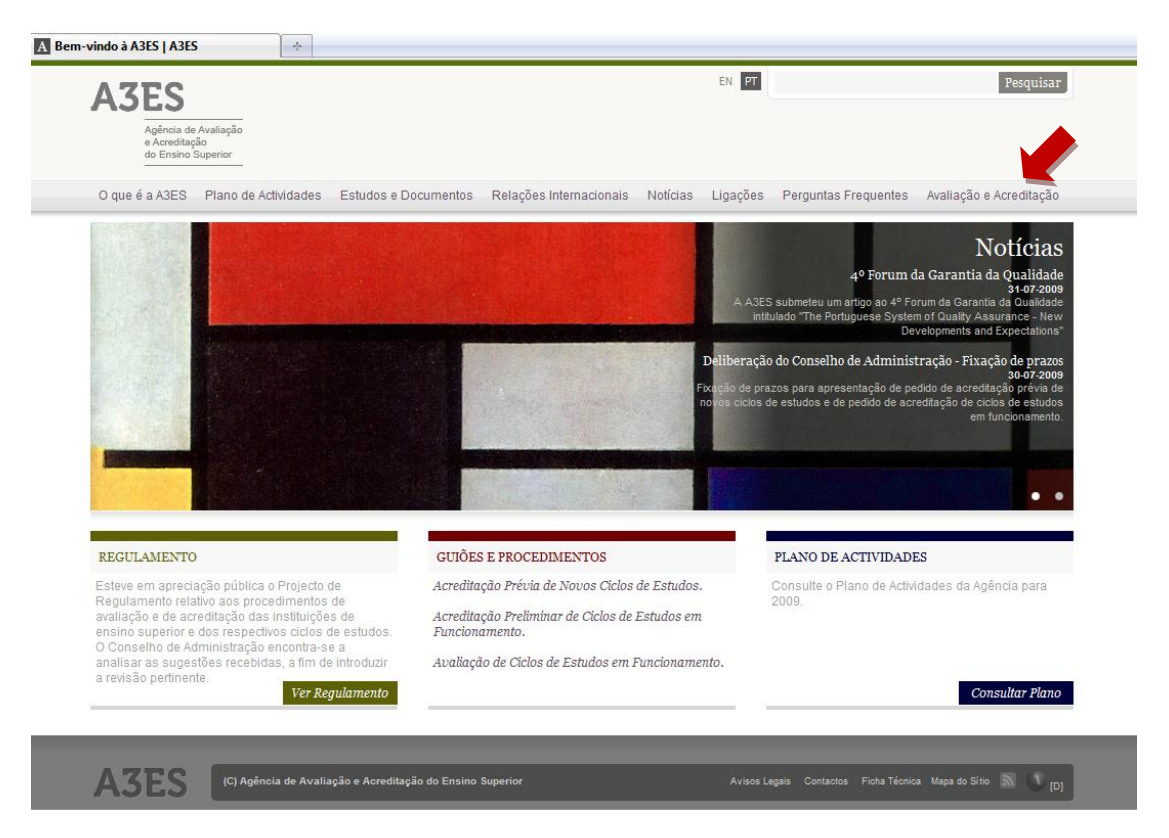

Ilustração 1 - Página de rosto da A3ES

1.2 Seleccionar "Sistema de Informação A3ES" na barra do lado esquerdo (Ilustração 2).

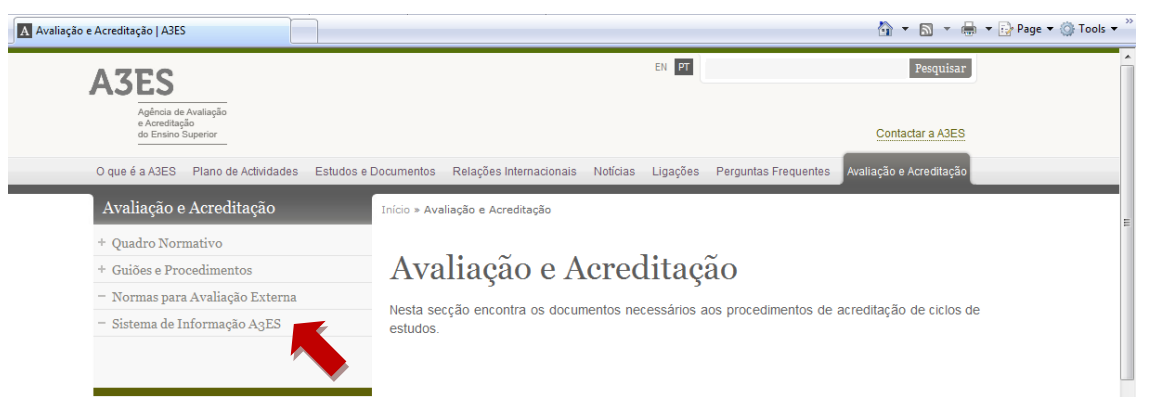

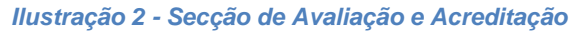

**1.3** Seleccionar a ligação [*Sistema de Informação A3ES*] no texto (Ilustração 3).

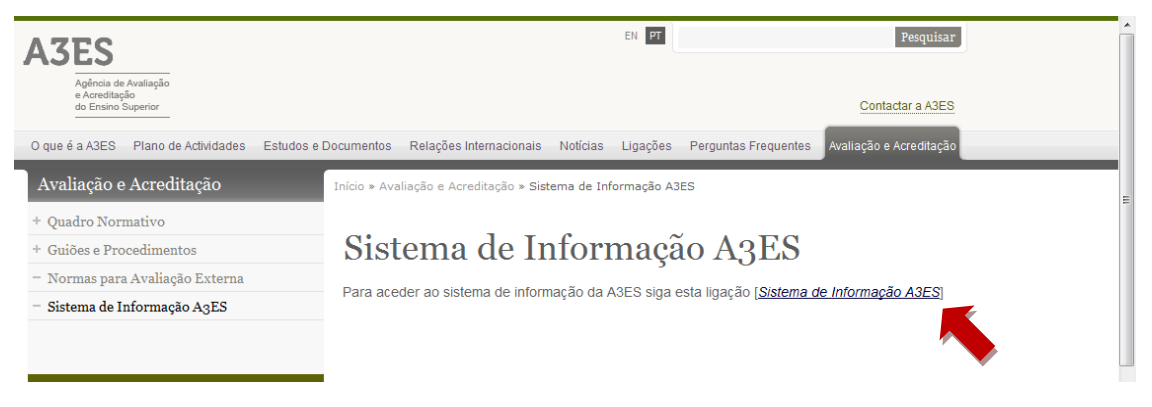

Ilustração 3 - Secção Sistema de Informação A3ES

**1.4** Inserindo o nome de utilizador e a palavra-chave, e carregando no botão "Entrar", permite iniciar uma sessão no SIA3ES (Ilustração 4).

| Autenticação - Sistema de Informação A3ES |  |
|-------------------------------------------|--|
| A3ES Sistema de Informação<br>www.a3es.pt |  |
| Utilizador:<br> <br>Palavra-chave:        |  |
| Entrar                                    |  |

Ilustração 4 – Página de Autenticação

Na primeira vez em que se acede ao SIA3ES, o formulário "Dados Pessoais" (descrito adiante) surge automaticamente, devendo ser preenchido.

#### 2. Painel Principal

**2.1.** O "Painel Principal" é a página de entrada para todos os intervenientes, excepto para a PEP, permitindo aceder às funcionalidades principais do SIA3ES e à lista de processos de acreditação.

O perfil PEP não tem acesso ao "Painel Principal", pois cada entrada com este perfil apenas permite aceder a um único processo. Se a mesma pessoa estiver encarregada de mais do que um pedido, terá acesso (nome de utilizador e palavra-chave) diferenciado para cada um deles.

**2.2.** O "Painel Principal" está dividido em 3 áreas (Ilustração 5):

- a barra pessoal,
- a barra de comandos,
- a lista de processos (incluindo a barra de lista).

| Lista d        | le Pro       | cessos                      |           | Barra Pessoal      |            | Barra de Coma                                           | ndos       |               |                                        |
|----------------|--------------|-----------------------------|-----------|--------------------|------------|---------------------------------------------------------|------------|---------------|----------------------------------------|
| A3ES           |              |                             |           | +                  |            | Notificações                                            | RIES 🔝 C   | ados Pessoais | 👷 Gerar Palavras-chave 🛛 🚱 Sair        |
| Painel Princip | al           |                             |           |                    |            |                                                         |            |               |                                        |
|                |              |                             |           |                    |            | · · · · · · · · · · · · · · · · · · ·                   |            |               | Apresentação preliminar NCE 🕜 Help     |
| Тіро           | N.º Processo | ES                          | UÓ        | V Ciclo de Estudos | Grau       | Estado                                                  | N.º Dias - | Interveniente | Acções possíveis                       |
| PAPCEF 200     | CEF/0910/000 | Instituição Ensino Superior | Faculdade | Ciclo de estudos A | Licenciado | PAPCEF 2009/2010 Univ Caracterização da UO<br>submetida |            | CA            | Nomear GP                              |
| PAPCEF 200     | CEF/0910/000 | Instituição Ensino Superior | Faculdade | Ciclo de estudos A | Licenciado | PAPCEF 2009/2010 Univ GP Nomeado                        | 3          | PEP           | Preencher PAPCEF                       |
| PAPNCE 2009    | NCE/09/00011 | Instituição Ensino Superior | Escola    | Ciclo de Estudos 1 | Licenciado | PAPNCE submetido                                        | 3          | CA, GP        | Solicitar correcção de deficiências ao |
| PAPNCE 2009    | NCE/09/00012 | Instituição Ensino Superior | Escola    | Ciclo de Estudos 2 | Mestre     | APAPINCE preliminar en elaboração                       | 3          | CAE, Presid   | Entregar APAPNCE preliminar ao contr   |
| PAPCEF 200     | CEF/0910/000 | Instituição Ensino Superior | Faculdade | Ciclo de Estudos B | Licenciado | PAPCEF 2009/2010 Univ em preenchimento                  | 3          | PEP, RES, R.  | Submeter PAPCEF                        |
| PAPNCE 2009    | NCE/09/00013 | Instituição Ensino Superior | Escola    | Ciclo de Estudos 3 | Licenciado | Em análise no CR                                        | 3          | CR            | Tomar decisão                          |
| PAPNCE 2009    | NCE/09/00014 | Instituição Ensino Superior | Faculdade | Ciclo              | Licenciado | Apresentação preliminar submetida                       | 3          | CA            | Nomear GP                              |
| PAPNCE 2009    | NCE/09/00010 | Instituição Ensino Superior | Escola    | Ciclo de Estudos   | Licenciado | PAPNCE em preenchimento                                 | 4          | PEP, RUO, R   | Submeter PAPNCE                        |
| ]4 4 ∣ Pági    | na 1 de 1 💚  | N 8                         |           |                    |            |                                                         |            |               | A mostrar 1 - 8 de 8                   |
| Desenvolvido p | or dri       | Ť                           |           |                    |            |                                                         |            |               |                                        |

Barra de Lista

Ilustração 5 – Painel principal

**2.3.** A barra pessoal (Ilustração 6) aparece em todos os ecrãs do SIA3ES e permite o acesso:

- ao formulário de alteração de dados pessoais,
- à saída do sistema,
- a opções específicas de perfil, como por exemplo gerar palavras-chave e ler notificações, caso tenha o perfil RIES (ver instruções para perfis).

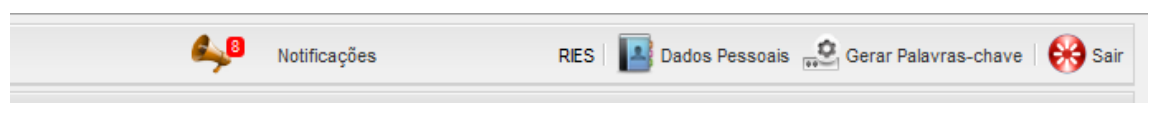

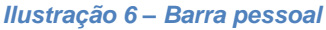

**2.4.** Carregando no botão de "Dados Pessoais" tem-se acesso ao formulário de alteração de dados pessoais (*Ilustração 7*), que inclui o nome que deve aparecer nos documentos do processo e a morada de correio electrónico para onde serão enviadas todas as mensagens

relevantes (apenas no perfil RIES). Este formulário permite ainda a alteração da palavra-chave. Carregando no botão "Gravar", qualquer alteração entra imediatamente em vigor e ocorre a saída do formulário. O botão "Cancelar" permite sair do formulário sem que as alterações tenham efeito.

| A3ES            |                |                             |           |                         | 40 Notificações |                                | RES 4    | Dados Pessoa  | as 👾 😥 Gerar Palavras-chave 🛛 🛞 Sair |
|-----------------|----------------|-----------------------------|-----------|-------------------------|-----------------|--------------------------------|----------|---------------|--------------------------------------|
| Painei Principi | al             |                             |           |                         |                 |                                |          |               |                                      |
|                 |                |                             |           |                         |                 |                                |          | 6             | 🕑 Apresentação preliminar NCE 🕜 Heip |
| Tipo            | N.º Processo   | IES                         | uo        | Dados Pessoals          | x               | sdo -                          | N.º Dias | Interveniente | Acções possíveis                     |
| PAPCEF 2009/2   | CEF/0910/00043 | Instituição Ensino Superior | Faculdade |                         | 🕜 Help          | ACEF<br>9/2010 Univ            |          | CA            | Nomear GP                            |
|                 |                |                             |           | Dados Pessoais<br>Nome: | Î               | aubmetida                      |          |               |                                      |
| PREPAPCEF 20    | CEF/0910/00044 | Instituição Ensino Superior | Escola    | RIES<br>Email:          |                 | PAPCEF<br>9/2010 Pollem        |          | RIES, RUO     | Submater PREPAPCEF 2009/2010 Poli    |
| PREPAPCEF 20    | CEF/0910/00045 | Instituição Ensino Superior | Faculdade | ries@ies.pt             |                 | PAPCEP<br>B/2010 Univ          |          | RUO, RES      | Submeter PREPAPCEF 2009/2010 Univ    |
| PAPNCE 2009     | NCE/09/00011   | Instituição Ensino Superior | Escola    | Palavras-chave          |                 | Nomeado                        | 0        | PEP           | Preencher PAPNCE                     |
| PAPNCE 2009     | NCE/09/00012   | Instituição Ensino Superior | Escola    | Palavra-chave actual:   |                 | Nomeado                        | 0        | PEP           | Preencher PAPNCE                     |
| PAPCEP 2009/2   | CEF/0910/00042 | Instituição Ensino Superior | Facuidade | Nova palavra-chave:     |                 | PCEF<br>9/2010 Univ<br>Nomeado | 0        | PEP           | Preencher PAPCEF                     |
| PAPNCE 2009     | NCE/09/00010   | Instituição Ensino Superior | Escola    | Renatir nolours_choua   | -               | NCE em<br>enchimento           | 1        | PEP, RUO, RIE | Submeter PAPNCE                      |
|                 |                |                             |           |                         | Gravar Cancelar |                                |          |               |                                      |
| 14 4 Págin      | a 1 de 1       | N B                         |           |                         |                 |                                |          |               | A mostrar 1 - 7 de 7                 |
|                 |                |                             |           |                         |                 |                                |          |               |                                      |

Ilustração 7 – Formulário de alteração de dados pessoais

A morada de correio electrónico deve ser introduzida correctamente pois para ela serão enviadas todas as mensagens da A3ES no decorrer do procedimento de acreditação.

**2.5.** O botão "Sair" permite terminar a sessão no SIA3ES (*logout*), aparecendo para tal uma janela onde deverá confirmar a decisão (*llustração 8*).

| A3ES            |                |                             |           |                    | App Notificações |                                        | RIES     | Dados Pesso   | ais 👷 Gerar Palavtas-chave 🛛 😝 Sair  |
|-----------------|----------------|-----------------------------|-----------|--------------------|------------------|----------------------------------------|----------|---------------|--------------------------------------|
| Painel Principa | d              |                             |           |                    |                  |                                        |          |               |                                      |
|                 |                |                             |           |                    |                  |                                        |          | (             | 🗿 Apresentação preliminar NCE 🕜 Help |
| Tipo            | N.º Processo   | ES                          | UO        | 🦅 Giclo de Estudos | Grau             | Estado -                               | N.º Dias | Interveniente | Acções possíveis                     |
| PAPNCE 2009     | NCE/09/00011   | Instituição Ensino Superior | Escola    | Ciclo de Estudos 1 | Licenciado       | GP Nomeado                             | 0        | PEP           | Preencher PAPNCE                     |
| PAPNCE 2009     | NCE/09/00012   | Instituição Ensino Superior | Escola    | Ciclo de Estudos 2 | Mestre           | GP Nomeado                             | 0        | PEP           | Preencher PAPNCE                     |
| PAPCEF 2009/2   | CEF/0910/00042 | Instituição Ensino Superior | Faculdade | Ciclo de estudos A | Licenciado       | PAPCEF<br>2009/2010 Univ<br>GP Nomeado | 0        | PEP           | Preencher PAPCEF                     |
| PAPNCE 2009     | NCE/09/00010   | Instituição Ensino Superior | Escola    | Ciclo de Estudos   | Licenciado       | PARNCE em                              | 1        | PEP, RUO, RIE | Submeter PAPNCE                      |
|                 |                |                             |           | <u>Sm</u>          | Não              |                                        |          |               |                                      |
| H H Pagini      | e 1 de 1 🕨     | ×1 2                        |           |                    |                  |                                        |          |               | A mostrar 1 - 4 de                   |

Ilustração 8 – Janela de saída do SIA3ES

De modo a evitar o risco de acessos não autorizados, ao aceder num computador público deve-se terminar a sessão no SIA3ES antes de fechar a janela do navegador de internet.

**2.6.** A barra de comandos possui comandos específicos, do painel, do perfil de utilizador e do estado do procedimento, e a "Ajuda/Help" (ver instruções de perfis).

**2.7.** A lista de processos contém a relação de todos os processos a que os perfis RIES e RUO têm acesso (a PEP não tem acesso a esta lista). Carregando duas vezes com o cursor em cima de uma linha abre o painel de "Detalhe do Processo" respectivo. A lista está organizada por colunas com a informação principal de cada processo (*Ilustração 9*).

| Painel Princip | al             |                             |           |                    |            |                                        |          |               |                    |                      |
|----------------|----------------|-----------------------------|-----------|--------------------|------------|----------------------------------------|----------|---------------|--------------------|----------------------|
|                |                |                             |           |                    |            |                                        |          | (             | 🕑 Apresentação pre | liminar NCE 🕜 Help   |
| Тіро           | N.º Processo   | ES                          | uo        | 🎸 Ciclo de Estudos | Grau       | Estado 🔺                               | N.º Dias | Interveniente | Acções possíveis   |                      |
| PAPNCE 2009    | NCE/09/00011   | Instituição Ensino Superior | Escola    | Ciclo de Estudos 1 | Licenciado | GP Nomeado                             | 0        | PEP           | Preencher PAPNCE   |                      |
| PAPNCE 2009    | NCE/09/00012   | Instituição Ensino Superior | Escola    | Ciclo de Estudos 2 | Mestre     | GP Nomeado                             | 0        | PEP           | Preencher PAPNCE   |                      |
| PAPCEF 2009/   | CEF/0910/00042 | hstituição Ensino Superior  | Faculdade | Cicto de estudos A | Licenciado | PAPCEF<br>2009/2010 Univ<br>GP Nomeado | 0        | PEP           | Preencher PAPCEF   |                      |
| PAPNCE 2009    | NCE/09/00010   | Instituição Ensino Superior | Escola    | Ciclo de Estudos   | Licenciado | PAPNCE em<br>preenchimento             | 1        | PEP, RUO, RIE | Submeter PAPNCE    |                      |
| 14 4 Pági      | na 1 de 1      | 9 H B                       |           |                    |            |                                        |          |               |                    | A mostrar 1 - 4 de 4 |
| Desenvolvido p | ar dri         |                             |           |                    |            |                                        |          |               |                    |                      |

Ilustração 9 - Lista de processos

As colunas da lista de processos contêm a seguinte informação:

- Tipo Tipo de processo (PAPNCE, PAPCEF) e ano do mesmo;
- N.º do processo Referência do processo composto pelo tipo de processo (NCE, CEF ou outro), ano(s) do mesmo (09, 0910 ou outro) e número de entrada (5 dígitos);
- IES Instituição de Ensino Superior ou Entidade Instituidora responsável pelo ciclo de estudos;
- UO Unidade Orgânica (faculdade, instituto, etc.) onde o ciclo de estudos é leccionado
- Ciclo de estudos Designação oficial do ciclo de estudos em avaliação;
- Grau Grau conferido pelo do ciclo de estudos em avaliação (Licenciado, Mestre, Doutor);
- Estado Estado do processo, no momento presente;
- N.º de dias Número de dias decorrido desde a última mudança de interveninente;
- Interveniente Perfil(is) da(s) pessoa(s) que pode(m) intervir no procedimento;
- Acções possíveis As acções que podem ser tomadas pelos intervenientes.

Carregando nos triângulos que surgem ao passar com o cursor por cima do título da coluna (Ilustração 10), cada coluna pode ser ordenada por ordem alfabética ou numérica.

| Grau         | Estado 🔺        | 7  | N.º Dias | Intervenient | e | Acções possíveis                         |
|--------------|-----------------|----|----------|--------------|---|------------------------------------------|
| Licenciatura | GP Nomeado      | ₽ţ | Ordem As | scendente    |   | Preencher PAPNCE                         |
| Licenciatura | PAPNCE em pree  | Z↓ | Ordem De | escendente   |   | Submeter PAPNCE                          |
| Mestrado     | PAPNCE submet   |    |          |              |   | Solicitar correcção de deficiências ao P |
| Doutoramento | Pronúncia apres |    | Colunas  |              | ▶ | Enviar pronúncia à CAE                   |
| Licenciatura | Concluído       |    | Filters  |              | ▶ |                                          |
| Licenciatura | Concluído       |    | 2        | CA, GP       |   | 1                                        |

llustração 10 – Controlo da lista

Passando o cursor sobre "Colunas" é apresentada a respectiva lista. Carregando nas caixas de selecção, podem ser definidas quais as colunas a apresentar (Ilustração 10).

Arrastando as linhas de separação entre os cabeçalhos das colunas, estas podem ser redimensionadas.

Os elementos da coluna de "Estado" são apresentados com um código de cores correspondente ao estado do procedimento

llustração 11).

| Apresentação preliminar submetida                 |
|---------------------------------------------------|
| GP nomeado                                        |
| PAPNCE em preenchimento                           |
| PAPNCE submetido                                  |
| PAPNCE devolvido ao RIES                          |
| PAPNCE em correcção                               |
| PAPNCE aceite                                     |
| PAPNCE enviado à CAE                              |
| Relatório preliminar da CAE em elaboração         |
| Relatório preliminar da CAE entregue              |
| Relatório preliminar da CAE enviado ao RIES       |
| Pronúncia apresentada                             |
| Pronúncia enviada à CAE                           |
| Relatório final da CAE em elaboração              |
| Relatório final da CAE entregue                   |
| Intenção de_decisão do CA em apreciação pelo RIES |
| Parecer do RIES entregue                          |
| Decisão do CA tomada                              |
| Recurso apresentado                               |
| Em análise no CR                                  |
| Decisão final tomada                              |
| Decisão final comunicada ao RIES                  |

Ilustração 11 – Estados do Procedimento PAPNCE

#### **2.8.** A barra de lista permite a navegação nas listas e a sua actualização (Ilustração 12).

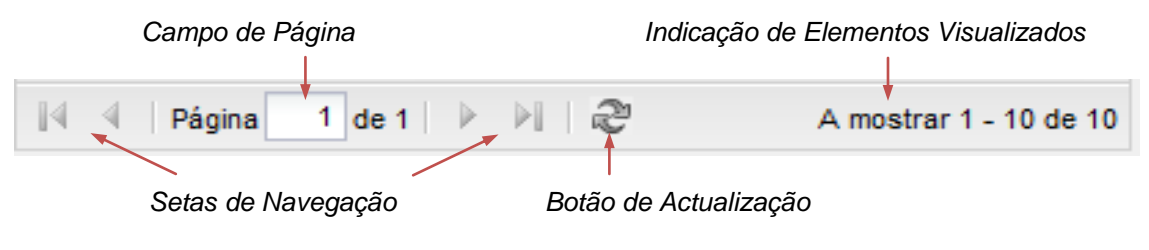

Ilustração 12 – Barra de Lista

Quando o número de elementos da lista é superior ao que pode ser visualizado, as setas de navegação permitem mudar os elementos visíveis. O preenchimento do campo de página tem a mesma função. Os elementos visíveis e o total de elementos estão indicados à direita na barra.

Premindo o botão de actualização refresca-se a janela, permitindo ver alguma alteração que tenha ocorrido desde a entrada na página.

O botão de actualização apenas permite actualizar a lista respectiva, e não o ecrã total. Para este fim, deve ser utilizada a função de actualizar/refrescar/recarregar do navegador da internet (F5 na maioria dos navegadores).

#### 3. Detalhe do processo

**3.1.** Carregando duas vezes com o cursor em cima da linha de determinado processo no "Painel principal" o "Detalhe do processo" é aberto.

**3.2.** O "Detalhe do Processo" é o painel de entrada num processo, apresentando uma informação mais completa sobre este e o acesso aos comandos específicos do tipo de procedimento, do perfil do utilizador e do estado do processo.

**3.3.** O detalhe do processo está dividido em 6 secções (*llustração 13*):

- Barra pessoal (ver 2.3.);
- Barra de comandos: onde se apresentam os comandos específicos, bem como os permanentes:
  - $\circ \quad \text{Imprimir,} \quad$
  - o Ajuda;
- Dados gerais: com informação detalhada sobre o processo;

- Histórico: com a data, hora, e responsável por cada mudança de estado;
- Formulários: com a lista de formulários submetidos e em preenchimento, que compõem • o processo. Carregando duas vezes com o cursor em cima da linha de determinado elemento, é aberto o formulário respectivo;
- Pedidos: lista dos pedidos de informação, que a Comissão de Avaliação Externa (CAE) e o Conselho de Revisão (CR) podem dirigir ao RIES, e as respectivas respostas.

| A3ES                                                                                                    |                                                                                                    |                                                                                                    | state No                                                                        | Uficações                                                                                                    | RIES Dados Pessoais 🤬                                                                    | Gerar Palavras-chave 🛛 😝 Si |
|----------------------------------------------------------------------------------------------------|----------------------------------------------------------------------------------------------------|----------------------------------------------------------------------------------------------------|---------------------------------------------------------------------------------|----------------------------------------------------------------------------------------------------|------------------------------------------------------------------------------------------|-----------------------------|
| Detaile do Processo CEF/0910/00047                                                                                                    |                                                                                                    |                                                                                                    |                                                                                 |                                                                                                    |                                                                                          |                             |
| Voltar ao Painel Principal                                                                                                    |                                                                                                    |                                                                                                    |                                                                                 |                                                                                                    | I E Submete                                                                              | r PAPCEF 🍥 Imprimir 🕜 He    |
| Dados gerais                                                                                                    |                                                                                                    |                                                                                                    |                                                                                 |                                                                                                    |                                                                                          | ( <b>*</b> )                |
| Nimero do Processo<br>Tipo de Processo<br>Inidade Orgánica:<br>Ciclo de Estudos (em Português):<br>Ciclo de Estudos (em Inglés)<br>Oriau:<br>Area científica predominante do ciclo de estu | CEPROFUD000F<br>PAPCEF 2002/010 Univ<br>Instluiçõe Eneiro Superior<br>Faculdade<br>Cicio de Estudos B<br>Study Cycle B<br>Licenciado<br>Ucenciado | Estado Actual:<br>Natureza Juridos:<br>Too de Entino:<br>Número de orobitos ECTS necessário à obtenção do<br>grac:<br>Duração normal do ciclo de estudos:<br>Número de vogas reposito:<br>Disciplinas específicas para ingresso (1,° ciclo) (em<br>Pertuguies): | PAPCEZ 2009/2010 Univ em<br>presnchimento<br>Públeco<br>Universitário<br>180,00 | RES:<br>RUC:<br>PEP:<br>Gestor do Procedimento<br>Presidente da CAE:<br>Membro da CAE:<br>Membro da CAE:<br>Membro da CAE: | RES - res09900<br>RUD Universitano - ruo09000<br>PEP 22 (sep0023)<br>Gestor Procedimento |                             |
| Histórico                                                                                                    |                                                                                                    |                                                                                                    |                                                                                 |                                                                                                    |                                                                                          |                             |
| Estado                                                                                                    |                                                                                                    | Realizado por                                                                                                    |                                                                                 | Data 🗸                                                                                                    |                                                                                          |                             |
|                                                                                                    |                                                                                                    |                                                                                                    |                                                                                 |                                                                                                    |                                                                                          |                             |
| li i Página 1 de 1 ≥ ≥ l a2                                                                                                    |                                                                                                    |                                                                                                    |                                                                                 |                                                                                                    |                                                                                          | A mostrar 1 - 1 de 1        |
| Formulários                                                                                                    |                                                                                                    |                                                                                                    |                                                                                 |                                                                                                    |                                                                                          |                             |
| Nome                                                                                                    |                                                                                                    |                                                                                                    | Data *                                                                          |                                                                                                    |                                                                                          |                             |
| Caracterização do ciclo de estudos (Univ) -                                                                                                    | Ciclo de estudos em funcionamento                                                                                                    |                                                                                                    | 2009-11-27 15:13                                                                |                                                                                                    |                                                                                          |                             |
| Caracterização da unidade orgânica (Univ)                                                                                                    | Ciclo de estudos em funcionamento                                                                                                    |                                                                                                    | 2009-11-27 15:05                                                                | 8                                                                                                    |                                                                                          |                             |
| 4 4   Página 1 de 1   ▶ ▶    a                                                                                                    | 2                                                                                                    |                                                                                                    |                                                                                 |                                                                                                    |                                                                                          | A mostrar 1 - 2 de 2        |
| Pedidos                                                                                                    |                                                                                                    |                                                                                                    |                                                                                 |                                                                                                    |                                                                                          |                             |
| Reference                                                                                                    | Assunto                                                                                                    | Data +                                                                                                    | Estado                                                                          |                                                                                                    | Nº Dias                                                                                  |                             |

#### Seta "Voltar ao Painel Principal" Dados Gerais Barra de Comandos Barra Pessoal

Ilustração 13 – Painel de Detalhe do Processo

3.4. Carregando no botão "Imprimir" na "Barra de comandos" é aberto um novo separador no navegador da internet, no qual se encontra a informação respectiva em formato para impressão. Carregando no botão "Imprimir" da janela que aparece automaticamente, procedese à impressão dos "Detalhes do Processo".

3.5. Carregando na seta "Voltar ao Painel Principal" (Ilustração 13), regressa-se ao painel anterior.

3.6. A secção "Histórico" inclui todas as mudanças de estado relativas ao processo, bem como a indicação do interveniente que a realizou, e ainda a data e a hora respectivas. A lista pode ser organizada e navegada, como indicado em 2.7 e 2.8, respectivamente.

**3.7.** A secção "Formulários" inclui todos os formulários relativos ao processo e ainda a data e a hora em que foram submetidos. A lista pode ser organizada e navegada, como indicado em 2.7 e 2.8, respectivamente. Carregando duas vezes com o cursor em cima da linha de determinado formulário, este é aberto.

**3.8.** A secção "Pedidos" inclui todos os pedidos de informação do processo e ainda a data e a hora em que foram submetidos. A lista pode ser organizada e navegada, como indicado em 2.7 e 2.8, respectivamente. Carregando duas vezes com o cursor em cima da linha de determinado pedido abre o texto respectivo.

## 4. Campos de formulário

**4.1.** Os campos de formulário permitem introduzir informação e tomar decisões relativas ao processo. Alguns dos campos podem encontrar-se já preenchidos com informação inserida anteriormente. Os campos automáticos distinguem-se pela cor das letras – cinzento claro. (*Ilustração 14*).

Ilustração 14 – Exemplo de campo automático

**4.2.** Existem os seguintes tipos de campos:

- opção
- preenchimento
- quadros fixos
- quadros extensíveis
- carregamento (upload)

4.2.1. Os campos de opção permitem escolher a opção pretendida e gravar (Ilustração 15).

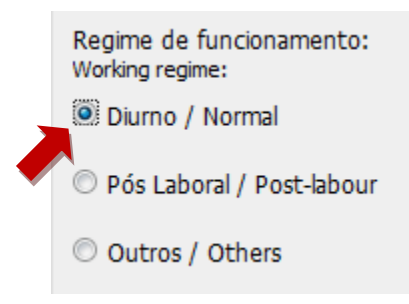

Ilustração 15 – Campo de opção

**4.2.2.** Os campos de preenchimento podem ser limitados por número ou por tipo de caracteres (alfanumérico ou numérico). O número de caracteres inseridos e o máximo de caracteres permitido são indicados em rodapé (Ilustração 16). Se for excedido o número máximo de caracteres permitido o perímetro do campo passa a vermelho, não sendo possível gravar ou enviar.

Ilustração 16 - Campo de preenchimento

**4.2.3.** Os quadros fixos são preenchidos como uma folha de cálculo, célula a célula (Ilustração 17).

|                       |                                                   | 2007/08 | 2008/09 | 2009/10 |
|-----------------------|---------------------------------------------------|---------|---------|---------|
| 1.º Ciclo / 1st Cycle | Total de vagas / Total vacancies                  | 100     | 0       | 1       |
| 1.º Ciclo / 1st Cycle | Vagas preenchidas / Filled vacancies              | 190     | 100     | 100     |
| 1.º Ciclo / 1st Cycle | Matriculados 1.ª opção / 1st option<br>enrolments | 100     | 10      | 100     |
| 1.º Ciclo / 1st Cycle | Estudantes do 1.º ano / 1st year students         | 10      | 100     | 100     |
| 1.º Ciclo / 1st Cycle | Total de estudantes / Total students              | 100     | 10      | 10      |

Ilustração 17 – Quadro fixo

Não é possível importar ou colar folhas de cálculo.

**4.2.4.** Os quadros extensíveis permitem adicionar e remover linhas. Inicialmente o quadro não tem linhas disponíveis, devendo utilizar-se o botão "Adicionar" para introduzir informação. O botão "Remover" permite retirar uma linha seleccionada (assinalada a cinzento; Ilustração 18).

| ons, branches, or other forms of organisa | tion of alternative paths compatible with the structure of the study cycle (if |
|-------------------------------------------|--------------------------------------------------------------------------------|
| icable).                                  | ······································                                         |
| ções/Ramos/ (se aplicável):               | Options/Branches/ (if applicable):                                             |
| ha1                                       |                                                                                |
| ha2                                       |                                                                                |

Ilustração 18 – Quadro extensível

Linhas sem preenchimento devem ser removidas.

**4.2.5.** Os campos de carregamento (Ilustração 19) permitem adicionar documentos em formato PDF. Carregando no botão "Carregar" abre uma janela de navegação que permite seleccionar o ficheiro a adicionar.

O tamanho do ficheiro tem um limite que é indicado no texto. Se tentar gravar o campo com um ficheiro de dimensão superior à admissível, a gravação não é efectuada e o perímetro do campo fica assinalado a vermelho. O ficheiro pode ser eliminado, carregando no botão "Limpar", ou substituído por outro de dimensão adequada, utilizando o botão "Carregar". Após a gravação, um ficheiro carregado pode ser retirado seleccionando a opção "Assinale para remover ficheiro" e carregando no botão "Gravar".

| 4.1.1.5.<br>Ficha curricular de docente (PDF, máx. 100kB):<br>Academic staff curricular file (PDF, max. 100kB): |          |
|----------------------------------------------------------------------------------------------------|----------|
| Seleccione um ficheiro do tipo PDF                                                                              | Carregar |
| 4.1.1.5Ficha Curricular 1.pdf                                                                                   |          |
| Assinale para remover ficheiro                                                                                  |          |

Ilustração 19 – Campo de carregamento

O sistema aceita apenas documentos em formato PDF.

5. Formulários – Simples e Complexos

**5.1.** Após o preenchimento, as acções num formulário simples incluem "Submeter" e "Fechar". Carregando no botão "Fechar" perde-se a informação que já preencheu no formulário.

Durante o preencher formulários deve-se evitar fechar a janela do navegador da internet de modo a não perder dados já inseridos.

**5.2.** Os formulários complexos *(llustração 20)* permitem o preenchimento baseado em guiões (pedidos de acreditação, relatórios e caracterização da unidade orgânica) e são constituídos pelo "Índice", pela "Área de Edição", pela "Barra de Edição" e pela "Barra de Comandos".

| ndice                                                                                                    | Barra de Edição                                                                                                    | Área de Edição | Barra de Comandos                 |
|----------------------------------------------------------------------------------------------------|----------------------------------------------------------------------------------------------------|----------------|-----------------------------------|
| A3ES                                                                                                    |                                                                                                    | S Notificações | PEP 1 🛛 🚺 Dados Pessoais 🛛 🛞 Sair |
| Apresentação do pedido - Novo ciclo de e                                                                                                    | estudos                                                                                                    |                |                                   |
| Voltar ao Detalhe do Processo NCE/09/00                                                                                                    | 0010                                                                                                    |                | Validar 🛞 Imprimir 🕜 Help         |
| indice 《                                                                                                    | PT EN 🖉 Editar 💾 Gravar 😢 Cancelar 🕇                                                                                                    |                |                                   |
| Secção 1     Accession de la pedido     Perguntas 1 a 4     Perguntas 1 a 4     Perguntas 1 a 4     Perguntas 1 a 4     Perguntas 1 a 4     Perguntas 1 a 4     Perguntas 1 a 4     Perguntas 1 a 1     IL Estruture curricular     Ansco I - Ramo 1     Perguntas 12 e 1 3     Perguntas 12 e 1 3 | Apresentação do pedido Request for previous accreditation  1. Instituição de ensino superior / Entidade instituidora: Higher education institution / Responsible entity: Instituição Ensino Superior  1.a. Descrição da Instituição de ensino superior / Entidade Instituidora Higher education institution / Responsible entity description Instituição Ensino Superior 273 caracteres disponíveis de 300 |                |                                   |
| ✓ Secção 2 > △ 4. Descrição e fundamentação de<br>2. S. Descrição e fundamentação de<br>2. S. Descrição e fundamentação de<br>2. Actividades de formação e invi<br>2. Actividades de desenvolviment                                                                                                    | 2.<br>Unidade orgânica (faculdade, escola, instituto, etc.):<br>Unit (faculty, school, institute, etc.):<br>Escola                                                                                                    |                | -                                 |

Ilustração 20 – Formulário complexos

5.2.1. O índice dos formulários complexos encontra-se organizado por:

- Secções 💼
- Pastas 🚞
- Grupos de perguntas 🗳
- Quadros 🖃

A abertura de uma secção ou pasta é feita carregando duas vezes no ícone correspondente, ou no triângulo à sua esquerda (Ilustração 21).

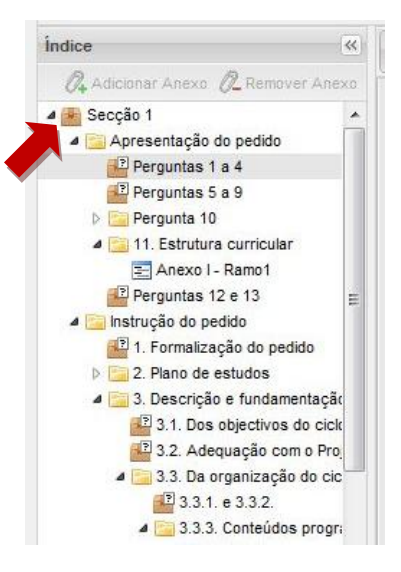

Ilustração 21 – Índice de formulário complexo

A abertura de um grupo de perguntas ou quadro é feita carregando em cima do nome ou ícone respectivo. (Ilustração 22)

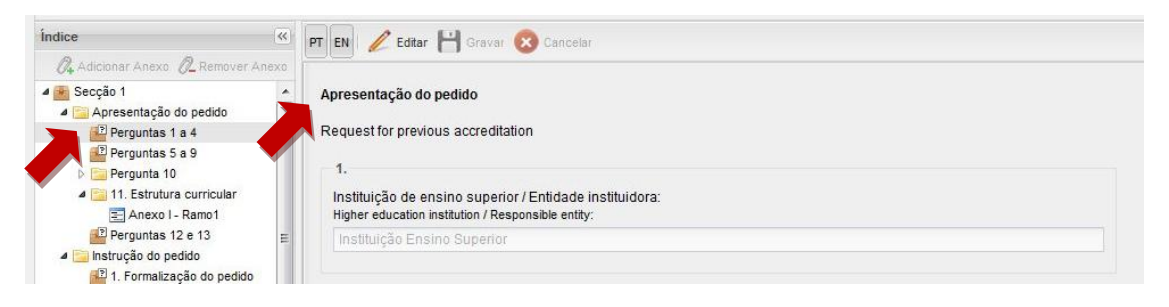

Ilustração 22 – Abertura de um grupo de perguntas ou quadro

O formulário complexo pode ser editado em sessões simultâneas, por mais do que uma pessoa (uma por cada secção) utilizando os mesmos dados de acesso (nome de utilizador e palavrachave). Não é possível a duas pessoas editar a mesma secção em simultâneo. Se se pretender editar uma secção que já está em edição, aparece uma janela para confirmar se se deseja expirar a sessão em edição (Ilustração 23).

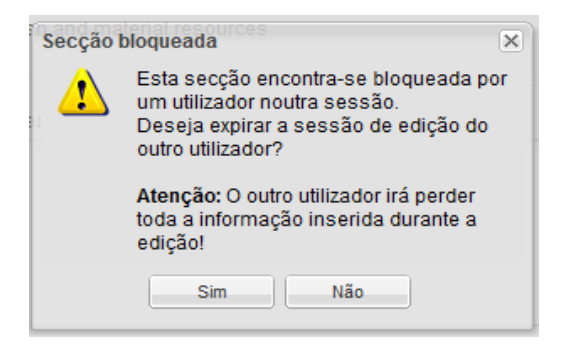

Ilustração 23 – Aviso de Sessão Bloqueada

Expirar a sessão de outra pessoa em edição permite desbloquear o preenchimento no caso de uma sessão não encerrada por lapso ou bloqueio, embora seja perdida a informação não gravada.

**5.2.2.** Determinados grupos de perguntas e quadros podem ser acrescentados ao processo em forma de "Anexos". Qualquer "Anexo" do formulário pode ser gerado tantas vezes quantas as necessárias, carregando no botão "Adicionar Anexo", sendo o índice actualizado (Ilustração 24).

| Índice                                                                                                    | PT EN 🖉 Editar 💾 Gravar 😥 Cancelar                                                                                                    |
|----------------------------------------------------------------------------------------------------|----------------------------------------------------------------------------------------------------|
| <ul> <li>Adicionar Anexo Acenter Anexo</li> <li>Secção 1</li> <li>Opções</li> <li>11. Áreas científicas e créditos</li> <li>Anexo 1</li> <li>12. Estrutura curricular e plano de estudos</li> <li>Anexo 1</li> <li>Pergunta 13 a 16</li> <li>Secção 2</li> <li>17. Equipa docente do ciclo de estudos</li> <li>Anexo II</li> </ul>                                                                                                    | Áreas científicas e créditos que devem ser reunidos para a obtenção do grau. Áreas científicas e créditos que devem ser reunidos para a obtenção do grau. 11.1 Opções/Ramos/ (se aplicável): Options// (if applicable): |
| Índice                                                                                                    | PT EN 🖉 Editar 💾 Gravar 🛞 Cancelar                                                                                                    |
| 🖉 Adicionar Anexo 🖉 Remover Anexo                                                                                                    |                                                                                                    |
| Secção 1     E Secção 1     Secção 1     Secção 1     Secção 1     Secção 1     Secção 1     Secção 1     Seco 1     Seco 1 | Áreas científicas e créditos que devem ser reunidos para a obtenção do grau.<br>Áreas científicas e créditos que devem ser reunidos para a obtenção do grau.<br>11.1<br>Opções/Ramos/ (se aplicável):                   |
| Anexo II                                                                                                    | Options// (if applicable):                                                                                                    |

#### Ilustração 24 – Adição de anexos

Ao gravar um anexo, o texto do primeiro campo de preenchimento do anexo é adicionado à sua entrada no índice, permitindo distinguir os vários anexos. Os anexos aparecem no índice pela ordem em que foram adicionados.

Seleccionando um anexo e carregando no botão "Remover Anexo", este é apagado.

A ordem de preenchimento dos anexos deve ser previamente decidida, porque, uma vez os dados inseridos, os anexos não podem ser reordenados.

**5.2.3.** O acesso ao preenchimento ou à introdução de alterações em grupos de perguntas e quadros é efectuado carregando no botão "Editar" (Ilustração 25).

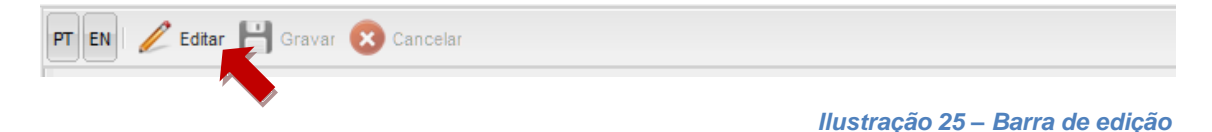

O preenchimento e as alterações podem ser guardados ou eliminados carregando no botão "Gravar" ou no botão "Cancelar", respectivamente.

|      |     |          | -    |    |     |      |    |        |       |          |      |          |    |            |    |
|------|-----|----------|------|----|-----|------|----|--------|-------|----------|------|----------|----|------------|----|
| Não  | ćι  | nneeível | sair | de | Ima | área | de | edicão | sem   | carregar | em   | "Gravar" |    | "Cancelar' | ,, |
| 1440 | ~ 1 | 00331101 | San  | uc | uma | arca | uc | cuição | SCIII | cancgar  | CIII | Oravar   | ou | Cancelai   | •  |

**5.2.4.** Os formulários são, por defeito, apresentados em português e em inglês. Carregando no botão "PT" o formulário é apresentado em inglês, e carregando no botão "EN" o formulário é apresentado em português (Ilustração 25).

**5.2.5.** É possível verificar se todos os campos obrigatórios estão preenchidos carregando no botão "Validar", aparecendo uma janela de validação com a indicação de todos os campos não preenchidos.

**5.2.6.** Após preencher os campos obrigatórios indicados na janela de validação, apenas o botão "Validar de novo" permite actualizar a lista de erros (Ilustração 26).

| A3ES                                                                                                    |                                                                                                    |                                    | 🥠 Notificações    | PEP 1 🔝 Dados Pessoais 🛛 🛞 Sair |
|----------------------------------------------------------------------------------------------------|----------------------------------------------------------------------------------------------------|------------------------------------|-------------------|---------------------------------|
| Apresentação do pedido - Novo ciclo de                                                                                                    | estudos                                                                                                    |                                    |                   |                                 |
| Voltar ao Detalhe do Processo NCE/09/0                                                                                                    | Erros no formulário                                                                                                    |                                    | X Validar de novo | 🔣 Validar 🛞 Imprimir 🕜 Help     |
| Índice                                                                                                    |                                                                                                    |                                    |                   |                                 |
|                                                                                                    | Caminho                                                                                                    | Erro                               |                   |                                 |
| 🖌 🍘 Secção 1 👘                                                                                                    | ⊟ Secção: Secção 1 (12 Erros)                                                                                                    |                                    | Â                 | A.                              |
| Apresentação do pedido<br>Perguntas 1 a 4<br>Perguntas 5 a 9<br>A Pergunta 10                                                                                                    | Apresentação do pedido<br>Pergunta 10<br>Pergunta sourcas e per estas e per estas e per estas de organização de<br>10. Ramos, opções, per fis, maior/menor ou outras formas de organização de<br>percursos alternativos em que o cicio de estudos se estrutura (se aplicávei):          | Campo de preenchimento obrigatório | E                 |                                 |
| <ul> <li>Pergunta 10</li> <li>10.1. Ramos, opções, perf</li> <li>11. Estrutura curricular</li> </ul>                                                                                                    | Apresentação do pedido<br>Perguntas 12 e 13<br>12. Regime de funcionamento:                                                                                                    | Campo de preenchimento obrigatório |                   | E.                              |
| Anexo I - Ramo1 Perguntas 12 e 13 Denstrução do pedido                                                                                                    | Instrução do pedido<br>3. Descrição e fundamentação dos objectivos<br>3.1. Dos objectivos do ciclo de estudos<br>3.1.1. Objectivos do ciclo de estudos.                                                                                                    | Campo de preenchimento obrigatório |                   |                                 |
| <ul> <li>Becção 2</li> <li>Cescrição e fundamentação de</li> <li>S. Descrição e fundamentação de</li> <li>C. Actividades de formação e inve</li> </ul>                                                         | Instrução do pedido<br>3. Descrição e fundamentação dos objectivos<br>3.2. Adequação com o Projecto Educativo, Científico e Cultural da Instituição<br>3.2.1. Projecto educativo, científico e cultural da Instituição.                                                                 | Campo de preenchimento obrigatório |                   |                                 |
| <ul> <li>22 7. Actividades de desenvolviment</li> <li>▲ Secção 3</li> <li>22 8. Enquadramento na rede de forn</li> <li>29. Enquadramento financeiro de h</li> <li>20 10. Fundamentação do número de</li> </ul> | Instrução do pedido<br>3. Descrição e fundamentação dos objectivos<br>3.0 e lo organização do cicio de estudos<br>3.3.1 e o 3.3.2<br>3.3.1 e o 3.3.2<br>3.3.1 e do a coerência dos conteidos programáticos de cada<br>unidade carrúndar com os respectivos subjectivos. (Ver Anexo III) | Campo de preenchimento obrigatório |                   |                                 |
| 11. Fundamentação do número to<br>21. Comparação com ciclos de es                                                                                                    | Apresentação do pedido<br>Perguntas 12 e 13                                                                                                    | Campo de preenchimento obrigatório | -                 |                                 |
| <ul> <li>13. Outras informações – estágio *</li> <li>III</li> </ul>                                                                                                    | ivormal duration of the study cycle (art.* 3 DL-74/2006).                                                                                                    |                                    |                   | · ·                             |
|                                                                                                    |                                                                                                    |                                    |                   |                                 |

llustração 26 - Janela de validação

**5.2.7.** Carregando no botão "Imprimir" tem-se acesso a uma janela com todo o documento e a uma janela de impressão.

Todo o documento pode ser lido no ecrã carregando no botão "Imprimir" e cancelando a impressão.

#### 6. Preenchimento de um PAPNCE

# 6.1. Perfil de Responsável da Instituição de Ensino Superior ou Entidade Instituidora (RIES)

**6.1.1.** Para aceder ao formulário "Apresentação Preliminar de um Novo Ciclo de Estudos", carregue no botão "Apresentação Preliminar NCE", que se encontra na Barra de Comandos (Ilustração 27).

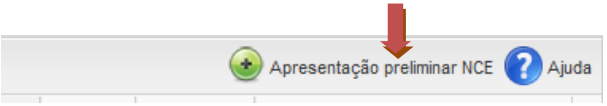

#### Ilustração 27 – Botão de "Apresentação preliminar NCE"

**6.1.2.** Será aberta uma nova janela com o formulário "Apresentação Preliminar de um Novo Ciclo de Estudos" (Ilustração 28). A identificação da Instituição de Ensino Superior/Entidade Instituidora (1. e 1.a.), bem como o nome do RIES (2.) são campos de preenchimento automático. No campo 3. é necessário seleccionar a unidade orgânica da lista de opções disponíveis, sendo automaticamente preenchido o nome do RUO (4.). As identificações do RIES e do RUO podem, no entanto, ser alteradas durante o preenchimento e até à submissão do formulário.

# Apresentação preliminar - Novo ciclo de estudos P Helt Apresentação prelimina 1 Instituição de ensino superior / Entidade instituidora: 1.a. Descrição da Instituição de ensino superior / Entidade instituidora 273 caracteres disponíveis de 300 2. Responsável pela instituição de ensino superior - RIES RIES Unidade orgânica (faculdade, escola, instituto, etc.): Escolher opção × 3.a Descrição Unidade orgânica (faculdade, escola, instituto, etc.): 300 caracteres disponíveis de 300 Submeter

#### 6.1.3. Após a conclusão do preenchimento carregue no botão "Submeter":

Ilustração 28 – Formulário "Apresentação preliminar – Novo Ciclo de Estudos"

Caso encerre a janela perderá toda a informação introduzida.

**6.1.4.** Após submeter a "Apresentação Preliminar - Novo Ciclo de Estudos", é novamente reencaminhado para o "Painel Principal" (Ilustração 29) onde pode visualizar a criação do processo:

| A3ES                | A3ES                         |                                    |                 |                           |  | Notificações       |                                          | RIES          | Dados Pessoai       | s Gerar Palavras-chave        | 🛞 Sair |
|---------------------|------------------------------|------------------------------------|-----------------|---------------------------|--|--------------------|------------------------------------------|---------------|---------------------|-------------------------------|--------|
| Painel Princip      | Painel Principal             |                                    |                 |                           |  |                    |                                          |               | Help                |                               |        |
| Tipo<br>PAPNCE 2009 | N.º Processo<br>NCE/09/00014 | IES<br>Instituição Ensino Superior | UO<br>Faculdade | Ciclo de Estudos<br>Ciclo |  | Grau<br>Licenciado | V Estado -<br>Apresentação<br>preliminar | N.º Dias<br>0 | Interveniente<br>CA | Acções possíveis<br>Nomear GP |        |
|                     |                              |                                    |                 |                           |  |                    | submetida                                |               |                     |                               |        |

Ilustração 29 – Painel Principal

Cada novo pedido que o RIES submeta no sistema será adicionado ao "Painel Principal".

**6.1.5.** Após a nomeação do Gestor de Procedimento (GP) por parte do Conselho de Administração (CA), o RIES recebe uma mensagem de correio electrónico automática com o número que foi atribuído ao processo, o nome do GP, e os dados da Pessoa Encarregada do Pedido (PEP) (nome de utilizador e palavra-chave) para preenchimento do formulário. Recebe também, simultaneamente, uma notificação no SIA3ES informando que o PAPNCE relativo ao ciclo de estudos em causa está disponível para preenchimento. Pode aceder às notificações carregando no botão "Notificações" (Ilustração 30).

|                                                                                                    |              | Notificações | RIES                    | Dados   | Pesso |
|----------------------------------------------------------------------------------------------------|--------------|--------------|-------------------------|---------|-------|
| Notificações                                                                                                    |              |              |                         |         | ×     |
|                                                                                                    |              | •            | Marcar todas como lidas | i 🕜 Aji | uda   |
| Notificação                                                                                                    | Processo     | Categoria    | Data 👻                  | Lida?   |       |
| ⊟ Categoria: 1                                                                                                  | (1 ltem)     |              |                         |         | *<br> |
| O PAPNCE relativo ao ciclo de estudos Ciclo<br>de Estudos 3, Licenciado, está disponível<br>para preenchimento. | NCE/09/00013 | 1            | 2009-11-27 15:14        |         |       |
| 1                                                                                                    |              |              |                         |         | d.    |
|                                                                                                    |              |              |                         |         | -     |

#### Ilustração 30 – Notificação

**6.1.6.** Compete ao RIES comunicar os dados de acesso da PEP, para que possa dar continuidade ao processo, preenchendo o PAPNCE. O RIES pode acompanhar o

preenchimento do PAPNCE, acedendo ao formulário "Apresentação do pedido – Novo ciclo de estudos" no campo "Formulários" do "Detalhe do Processo".

**6.1.7.** Após o completo preenchimento do PAPNCE, é possível proceder à verificação do formulário carregando no botão "Submeter PAPNCE" (Ilustração 31).

|                                                                                                    |                                                                                                    |                                                                                                    | 4                                                                               | Notificações                                                                                                    | RES Dados Pessoais                                                                    | rar Palavras-chave   🛞 Se                    |
|----------------------------------------------------------------------------------------------------|----------------------------------------------------------------------------------------------------|----------------------------------------------------------------------------------------------------|---------------------------------------------------------------------------------|----------------------------------------------------------------------------------------------------|---------------------------------------------------------------------------------------|----------------------------------------------|
| Detalhe do Processo CEF/0910/00047                                                                                                    |                                                                                                    |                                                                                                    |                                                                                 |                                                                                                    |                                                                                       |                                              |
| Voltar ao Painel Principal                                                                                                    |                                                                                                    |                                                                                                    |                                                                                 |                                                                                                    | Submeter PA                                                                           | NPCEF 🌦 Imprimir 🕜 He                        |
| Dados gerais                                                                                                    |                                                                                                    |                                                                                                    |                                                                                 |                                                                                                    |                                                                                       | •                                            |
| Númer do Processo:<br>Too de Processo:<br>Instituição de Ensino Superfor:<br>Unidade Orgânica<br>Octo de Estudos (em Português):<br>Octo de Estudos (em Inglés):<br>Grau:<br>Area científica predominante do ciclo de estudos (em Português) | CEF/0910/00047<br>PAPCEF 2009/2010 Univ<br>Instituição Ensino Superior<br>Faculdade<br>Ciclo de Estudos B<br>Study Cycle B<br>Licenciado | Estado Actual:<br>Natureza Juridos.<br>Tipo de Ensino:<br>Número de crestos ECTS necessário à obtenção do<br>grax:<br>Duração normal do ciclo de estudos:<br>Número de vagas orgonoso:<br>Disciplinas específicas para ingresso (1,º ciclo) (em<br>Português): | PAPCEF 2009/2010 Univ em<br>preenchimento<br>Público<br>Universitário<br>180,00 | RES:<br>RUO:<br>PEP:<br>Gestor do Procedimento<br>Presidente da CAE:<br>Membro da CAE:<br>Membro da CAE:<br>Membro da CAE: | RES rus09000<br>RUO Universitário rus09000<br>PEP 22 (pep0023)<br>Gestor Procedimento |                                              |
| Histórico                                                                                                    |                                                                                                    |                                                                                                    |                                                                                 |                                                                                                    |                                                                                       |                                              |
| Estado                                                                                                    |                                                                                                    | Realizado por                                                                                                    |                                                                                 | Data 🛩                                                                                                    |                                                                                       |                                              |
| PAPCEF 2009/2010 Univ GP Nomeado                                                                                                    |                                                                                                    | CA Teste                                                                                                    |                                                                                 | 2009-11-                                                                                                    | 27 15:08                                                                              |                                              |
|                                                                                                    |                                                                                                    |                                                                                                    |                                                                                 |                                                                                                    |                                                                                       |                                              |
| 4 4   Página 1] de 1   ▶ ▶]   @                                                                                                    |                                                                                                    |                                                                                                    |                                                                                 |                                                                                                    |                                                                                       | A mostrar 1 - 1 de 1                         |
| ∛ ∛   Página 1] de 1   ▷ ▷    @<br>Formulários                                                                                                    |                                                                                                    |                                                                                                    |                                                                                 |                                                                                                    |                                                                                       | A mostrar 1 - 1 de 1                         |
| 4 4   Págna 1 de t   ⊁ ≥    @<br>Formulárice<br>Nome                                                                                                    |                                                                                                    |                                                                                                    | Data 🗸                                                                          |                                                                                                    |                                                                                       | A mostrar 1 - 1 de 1                         |
| { { ↓ Págna 1 de 1 } }   @<br>Formulários<br>Nome<br>Caractercação do ciob de estudos (Unir) - Ciob de estudos en                                                                                                    | 1 funcionamento                                                                                                    |                                                                                                    | Data 🛩<br>2009-11-27 15                                                         | :13                                                                                                    |                                                                                       | A mostrar 1 - 1 de 1                         |
| I d d I págne 1 de t I > > > I @<br>Formalários<br>Nome<br>Caracterização do ciclo de estudos (Unir) - Ciclo de estudos e<br>Caracterização da unidade orgânica (Unir) - Ciclo de estudos e                                                  | 1 funcionamento<br>m funcionamento                                                                                                    |                                                                                                    | Data +<br>2009-11-27 15<br>2009-11-27 15                                        | -13<br>05                                                                                                    |                                                                                       | A mostrar 1 - 1 de 1                         |
| {                                                                                                    | i funcionamento<br>n funcionamento                                                                                                    |                                                                                                    | Data ~<br>2009-11-27 15<br>2009-11-27 15                                        | -13<br>05                                                                                                    |                                                                                       | A mostrar 1 - 1 de 1<br>A mostrar 1 - 2 de 2 |
| 4 4   Págna 1 de t   > >   2<br>Formalários<br>Nome<br>Caracterização do ciclo de estudos (Univ) - Ciclo de estudos en<br>Caracterização da unidade orgânica (Univ) - Ciclo de estudos e<br> 4 4   Págna 1 de t   > >   2<br>Pedidos         | r funcionamento<br>m funcionamento                                                                                                    |                                                                                                    | Data ~<br>2009-11-27 15<br>2009-11-27 15                                        | 13<br>05                                                                                                    |                                                                                       | A mostrar 1 - 1 de 1<br>A mostrar 1 - 2 de 2 |

Ilustração 31 – Submeter PAPNCE

**6.1.8.** Durante a verificação, é possível validar o formulário, carregando no botão "Validar" (Ilustração 32).

**6.1.9.** Carregando no botão "Submeter", o processo transita para o estado "PAPNCE submetido" (Ilustração 32).

| A3ES                                                                                                    | Notificações                                                                                                    | RES Dados Pessoais | Gerar Palavras-chave | 🛞 Sair |
|----------------------------------------------------------------------------------------------------|----------------------------------------------------------------------------------------------------|--------------------|----------------------|--------|
| Apresentação do pedido - Novo ciclo de es                                                                                                    | studos<br>)12                                                                                                    | ii√<br>Validar     | Submeter 🗞 Imprimir  | Help   |
| <ul> <li>Votar ao Detalhe do Processo NCE/09/000</li> <li>indice</li> <li>Acticionar Anexo</li> <li>Secção 1</li> <li>Apresentação do pedido</li> <li>Perguntas 1 a 4</li> <li>Perguntas 5 a 9</li> <li>Pergunta 10</li> <li>Pergunta 12 e 13</li> <li>Instrução do pedido</li> <li>Secção 2</li> <li>Secção 3</li> <li>Secção 4</li> </ul> | Image: Sector Image: Sector Image: Secto | Ualdar (           | Submeter 😒 Imprimir  |        |
|                                                                                                    | Escola                                                                                                    |                    |                      | •      |

Ilustração 32 – Validar e Submeter PAPNCE

**6.1.10.** Caso a A3ES solicite um pedido de correcção de deficiências de preenchimento, o RIES recebe uma notificação e uma mensagem de correio electrónico com a explicitação dessas deficiências, ficando o PAPNCE novamente disponível para edição. O RIES terá que comunicar esta informação à PEP, para que possa dar início às correcções (o processo transita para o estado "PAPNCE em correcção"). Caso não haja pedido de correcção, o processo segue para a CAE entretanto nomeada pelo CA (seguir para 6.1.12).

**6.1.11.** O RIES pode acompanhar as correcções ao PAPNCE, acedendo ao formulário "Apresentação do pedido corrigido – Novo ciclo de estudos" no campo "Formulários" no "Detalhe do Processo". Após a conclusão das correcções das deficiências, tem acesso ao formulário para verificação carregando no botão "Submeter PAPNCE corrigido" no "Detalhe de Processo" (na mesma posição onde está o botão "Submeter PAPNCE" na Ilustração 32).

**6.1.12.** Durante a verificação, é possível validar o formulário, carregando no botão "Validar" (ver 6.1.8.).

**6.1.13.** Carregando no botão "Submeter" o processo transita para o estado "PAPNCE aceite" (ver 6.1.9.).

Após a submissão de um PAPNCE corrigido, este é automaticamente aceite sem verificação, não sendo possíveis correcções posteriores.

**6.1.14.** Caso a CAE solicite informação adicional, o RIES receberá uma notificação e uma mensagem de correio electrónico, devendo responder no formulário do pedido, disponível no campo "Pedidos" do painel de "Detalhe do Processo". Após preencher o formulário, carregar no botão "Enviar" (Ilustração 33).

| A3ES                                                                                                    |                                          | Notificações RI | ES Dados Pessoais 💡 | 🖄 Gerar Palavras-chave 🛛 🛞 Sair |
|----------------------------------------------------------------------------------------------------|------------------------------------------|-----------------|---------------------|---------------------------------|
| Detalhe do Processo NCE/09/00012                                                                                         |                                          |                 |                     |                                 |
| Voltar ao Painel Principal                                                                                               | Pedir mais Informação                    |                 | ×                   | lmprimir 🕜 Help                 |
| Grau:<br>Área científica predominante do ciclo de estud<br>Português):<br>Hietórico                                      | Pedido                                   | *               | Imprimir 🕐 Help     |                                 |
| Estado                                                                                                    | Informação                               |                 |                     |                                 |
| PAPNCE enviado à CAE<br>PAPNCE aceite                                                                                    | Resposta da IES                          |                 | 8                   |                                 |
| PAPNCE devolvido ao RES<br>III I Página 1 de 2 I III 2<br>Formulários<br>Nome<br>Nomeação da CAE - Novo ciclo de estudos | Resposta                                 |                 | A E                 | A mostrar 1 - 3 de 6            |
| Apresentação do pedido corrigido - Novo cicl<br>Aceitar / não aceitar pedido - Novo ciclo de es                          | 2991 caracteres disponíveis de 3000      |                 | *                   | E A mastrar 1 - 3 de 5          |
| Pedidos                                                                                                    | Seleccione um ficheiro (PDF, máx. 100KB) | Carregar        | ar                  | A moabar 1 - 5 de 5             |
| Remetente<br>CAE                                                                                                    |                                          |                 | •                   | N° Dias<br>0                    |
|                                                                                                    |                                          | Envis           | r 🛞 Fechar          |                                 |
| 🞼 🔄 Página 1 de 1 🕨 🕅 🥭                                                                                                  | L                                        |                 |                     | A mostrar 1 - 1 de 1 👻          |
| 4                                                                                                    |                                          | III             |                     | 4                               |

Ilustração 33 – Resposta a Pedido de Informação

**6.1.15.** Após a CAE submeter o APAPNCE preliminar, o RIES recebe uma notificação e uma mensagem de correio electrónico com informação acerca da disponibilidade deste documento no SIA3ES (o processo transita para o estado "APAPNCE preliminar enviado ao RIES").

**6.1.16.** Carregando no botão "Apresentar pronúncia", é aberta uma janela onde o RIES decide apresentar, ou não, pronúncia acerca do APAPNCE. Caso decida apresentar pronúncia, deve preencher o campo de texto respectivo e, se assim o entender, inserir um ficheiro em formato PDF com informação mais detalhada. Carregando no botão "Submeter" o processo transita para o estado "Pronúncia apresentada" (Ilustração 34).

| A3ES                                                                                                    |                                                                                                    | 6                                                                    | Notificações | RIES A                  | Dados Pessoais 📲                                                                                                    | Gerar Palavras-chave                                                   | 8                                     |
|----------------------------------------------------------------------------------------------------|----------------------------------------------------------------------------------------------------|----------------------------------------------------------------------|--------------|-------------------------|----------------------------------------------------------------------------------------------------|------------------------------------------------------------------------|---------------------------------------|
| Detalhe do Processo NCE/09/00013                                                                                                    |                                                                                                    |                                                                      |              |                         | 4                                                                                                    |                                                                        |                                       |
| Jottar ao Painel Principal                                                                                                    |                                                                                                    |                                                                      |              |                         |                                                                                                    | r pronúncia 💫 Imprimir                                                 | 0                                     |
| adaa garaja                                                                                                    |                                                                                                    |                                                                      |              |                         |                                                                                                    |                                                                        | •                                     |
|                                                                                                    |                                                                                                    |                                                                      |              |                         |                                                                                                    |                                                                        |                                       |
| Numero do Processo:<br>Fino de Processo:                                                                                                    | NCE/09/00013<br>PAPNCE 2009                                                                                                    | Estado Actual:                                                       | ao RES       | RES:<br>RIIO:           | RIES ries00900<br>RILO Politécnico rur                                                                                                    | 09001                                                                  |                                       |
| Instituição de Ensino Superior:                                                                                                    | Instituição Ensino                                                                                                    | Natureza Jurídica:                                                   | Público      | PEP:                    | PEP 3 (pep00024)                                                                                                    | 103001                                                                 |                                       |
|                                                                                                    | Superior                                                                                                    | Tipo de Ensino:                                                      | Politécnico  | Gestor do Procedimento: | Gestor Procedimento                                                                                                    |                                                                        |                                       |
| Jnidade Orgânica:                                                                                                    | Escola                                                                                                    | Número de créditos ECTS necessário à obtenção do<br>orou:            | 0 180,00     | Presidente da CAE:      | CAE Instruções 1                                                                                                    |                                                                        |                                       |
| ciclo de Estudos (em Portugues):<br>Ciclo de Estudos (em Inglês):                                                                                                    | CICIO de Estudos 3<br>Study cycle 3                                                                                                    | prao.<br>Duração normal do ciclo de estudos:                         | 1            | Membro da CAE:          | CAE Instruções 2                                                                                                    |                                                                        |                                       |
| Grau:                                                                                                    | Licenciado                                                                                                    | Número de vagas proposto:                                            | 20           | Membro da CAE:          | CAL IISI UÇUBB D                                                                                                    |                                                                        |                                       |
| Area científica predominante do ciclo de estudo                                                                                                    | os (em                                                                                                    | Disciplinas específicas para ingresso (1.º ciclo) (em<br>Português): | 11           | Membro da CAE:          |                                                                                                    |                                                                        |                                       |
| listórico                                                                                                    |                                                                                                    |                                                                      |              |                         |                                                                                                    |                                                                        |                                       |
|                                                                                                    |                                                                                                    | Destructures and                                                     |              |                         | -1-                                                                                                    |                                                                        |                                       |
| Estado                                                                                                    |                                                                                                    | Realizado por                                                        |              | U                       | ata 👻                                                                                                    |                                                                        |                                       |
| APAPNCE preliminar enviado ao RIES                                                                                                    |                                                                                                    | CAlleste                                                             |              | 2                       | 009-11-27 16:45                                                                                                    |                                                                        |                                       |
| APAPNCE preliminar entregue                                                                                                    |                                                                                                    | CAE Instruções 1                                                     |              | 2                       | 009-11-27 16:42                                                                                                    |                                                                        |                                       |
| PAPNCE enviado à CAE                                                                                                    |                                                                                                    | CA Teste                                                             |              | 2                       | 009-11-27 16:25                                                                                                    |                                                                        |                                       |
| 🔍 🔄 Página 🔄 de 3   🕨 🕅                                                                                                    |                                                                                                    |                                                                      |              |                         |                                                                                                    | A mostrar                                                              | 1 - 3 d                               |
| ormulários                                                                                                    |                                                                                                    |                                                                      |              |                         |                                                                                                    |                                                                        |                                       |
| Nome                                                                                                    |                                                                                                    |                                                                      | Data 👻       |                         |                                                                                                    |                                                                        |                                       |
| Relatório preliminar da CAE - Novo ciclo de estr                                                                                                    | udos                                                                                                    |                                                                      | 2009-11-27   | 16:42                   |                                                                                                    |                                                                        |                                       |
| Nomeação da CAE - Novo ciclo de estudos                                                                                                    |                                                                                                    |                                                                      | 2009-11-27   | 16:25                   |                                                                                                    |                                                                        |                                       |
| Apresentação do pedido corrigido - Novo ciclo                                                                                                    | de estudos                                                                                                    |                                                                      | 2009-11-27   | 16:21                   |                                                                                                    |                                                                        |                                       |
| 4 4 Dinina 1 da 2 b bi 🖓                                                                                                    |                                                                                                    |                                                                      |              |                         |                                                                                                    | A mostrar                                                              |                                       |
|                                                                                                    |                                                                                                    |                                                                      |              |                         |                                                                                                    | A nostrar                                                              | 1-30                                  |
| eduos                                                                                                    |                                                                                                    |                                                                      |              |                         |                                                                                                    |                                                                        |                                       |
| Remetente                                                                                                    | Assunto                                                                                                    | Data 🗸                                                               | Estado       |                         |                                                                                                    | Nº Dias                                                                |                                       |
|                                                                                                    |                                                                                                    |                                                                      |              |                         |                                                                                                    |                                                                        |                                       |
| A 7EC                                                                                                    |                                                                                                    |                                                                      | Motificações |                         | Dados Pessoais 1                                                                                                    | Gerar Palavras_chave                                                   |                                       |
| A3ES                                                                                                    |                                                                                                    |                                                                      | Notificações | RIES                    | Dados Pessoais 👘                                                                                                    | Gerar Palavras-chave                                                   | 8                                     |
| A3ES<br>etalhe do Processo NCE109/00013                                                                                                    |                                                                                                    | ↓<br>↓                                                               | Notificações | RES                     | Dados Pessoais 🔐                                                                                                    | Gerar Palavras-chave                                                   | 8                                     |
| A3ES<br>etailite do Processo IICE/09/06013                                                                                                    |                                                                                                    | 1                                                                    | Notificações | res                     | Dados Pessoais 🚦                                                                                                    | Gerar Palavras-chave                                                   | 8                                     |
| A3ES<br>Notalhe do Processo NCE/09/00013<br>Votar ao Painel Principal<br>Mados gerais                                                                                                    | Decisão de apresentação de p                                                                                                    | rronúncia - Novo ciclo de estudos                                    | Notificações | RES                     | Dados Pessoais a                                                                                                    | 😋 Gerar Palavras-chave                                                 | <b>8</b>                              |
| A3ES<br>Detailhe do Processo NCE/09:00013<br>Votar ao Painel Principal<br>Jados gerais<br>Minero do Processo:                                                                                                    | Decisão de apresentação de p                                                                                                    | vromúncia - Novo ciclo de estudos                                    | Notificações | RES 💽                   | Dados Pessoais<br>Apresentar<br>() Help 0                                                                                                    | 🔄 Gerar Palavras-chave<br>r pronúncia 🛞 Imprimir                       | •                                     |
| A3ES<br>Detaille do Processo NCE/09/09013                                                                                                    | Decisão de apresentação de p                                                                                                    | vronúncia - Novo cicio de estudos                                    | Notificações | RES 🔝                   | Dados Pessoais                                                                                                    | Gerar Palavras-chave                                                   | 2                                     |
| A3ES<br>Detailee do Processo I/CE/09/00013<br>Votar ao Painel Principal<br>Dados gerais<br>Numero do Processo:<br>Tipo de Processo:<br>Tipo de Processo:<br>Stutuição de Ennano Superior;                                                                                                    | Decisão de apresentação de p                                                                                                    | vronúncia - Novo ciclo de estudos                                    | Notificações | RES 👔                   | Dados Pessoais                                                                                                    | Gerar Palavras-chave<br>r pronúncia 🛞 Imprimir<br>209001               | •                                     |
| A3ES<br>Detailhe do Processo IKE (09)00013<br>Votar ao Painel Principal<br>Dados gerais<br>Numero do Processo:<br>Inpo de Processo:<br>Inpo de Ensino Superior:<br>Unidade Orgánica:                                                                                                    | Decisão de apresentação de p<br>Não apresentar pronú<br>Apresentar pronúncia                                                                                                    | rromúncia - Novo ciclo de estudos                                    | Notificações | RES 💽                   | Dados Pessoais 1<br>Apresentar<br>X<br>P Help<br>- ru<br>ento                                                                                                    | Gerar Palavras-chave<br>r pronúncia 🛞 Imprimir<br>009001               | •                                     |
| A3ES<br>betalhe do Processo NCE/09/00013<br>Voltar ao Painel Principal<br>bados genais<br>Uimera do Processo:<br>po de Processo:<br>po de Processo:<br>státuição de Ensino Superior:<br>indade Orgânica:<br>ico de Estudos (em Português):                                                                                                    | Decisão de apresentação de p<br>Não apresentar pronú<br>Apresentar pronúncia                                                                                                    | rromúncia - Novo ciclo de estudos                                    | Notificações | RES 🚺                   | Dados Pessoais                                                                                                    | Gerar Palavras-chave<br>r pronúncia 🛞 Imprimir<br>209001               | •                                     |
| A3ES<br>Detailhe do Processo NCE/09/00013<br>Votar ao Painel Principal<br>Dados gerais<br>Número do Processo:<br>pode Processo:<br>instituição de Ensino Superior:<br>indicăe Orgânica:<br>icico de Estudos (em Português);<br>icico de Estudos (em Inglês);                                                                                                    | Decisão de apresentação de p<br>O Não apresentar pronú<br>Apresentar pronúncia                                                                                                    | vronúncia - Novo ciclo de estudos                                    | Notificações | RES 💽                   | Dados Pessoais                                                                                                    | Gerar Palavras-chave<br>r pronúncia 🛞 Imprimir<br>209001               | •                                     |
| A3ES<br>betalhe do Processo NCE/09/00013<br>Votar ao Painel Principal<br>bados gerais<br>túmero do Processo:<br>po de Processo:<br>po de Processo:<br>stutução de Ensino Superior:<br>midade Orgânica:<br>icido de Estudos (em Poltuguês);<br>cido de Estudos (em nglês);<br>trau:<br>trau:                                                                                                    | Decísão de apresentação de p<br>Não apresentar pronú<br>Apresentar pronúncia<br>6.                                                                                                    | rromúncia - Novo ciclo de estudos                                    | Notificações | RES 💽                   | Dados Pessoais                                                                                                    | Gerar Palavras-chave<br>r pronúncia 🛞 Imprimir                         | •                                     |
| A3ES<br>Setalhe do Processo NCE/09/00013<br>Votar ao Painel Principal<br>Sados genais<br>Número do Processo:<br>pode Processo:<br>indade Orgánica:<br>Licko de Estudos (em Português):<br>Licko de Estudos (em Português):<br>Licko de Estudos (em Inglês):<br>Far:<br>urea científica predominante do ciclo de estudi                                                                                                    | Decisão de apresentação de p<br>Não apresentar pronú<br>Apresentar pronúncia<br>6.<br>Pronúncia (Português):                                                                                                    | vronúncia - Novo ciclo de estudos                                    | Notificações | RES 💽                   | Dados Pessoais                                                                                                    | Gerar Palavras-chave r pronúncia 🛞 Imprimir 009001                     | 8                                     |
| A3ES<br>Detaile do Processo NCE/09/00013<br>Votar ao Painel Principal<br>Dados gerais<br>Wimer do Processo:<br>Todo de Processo:<br>Indiade Orgânica:<br>Didade Ensino Superior:<br>Indiade Orgânica:<br>Dida de Ensino (em Pringuês);<br>Dida de Estudos (em Pringuês);<br>Dida de Estudos (em Pringuês);<br>Dida de Estudos (em Pringuês);<br>Dida de Estudos (em Ingiês);<br>Dida de Estudos (em Ingiês);<br>Brau:<br>Historico                                                                                                    | Decisão de apresentação de p<br>Não apresentar pronún<br>Apresentar pronúncia<br>6.<br>Pronúncia (Portugués):<br>Pronúncia                                                                                                    | vronúncia - Novo ciclo de estudos<br>incia                           | Notificações | RES 💽                   | Dados Pessoais                                                                                                    | Gerar Palavras-chave<br>r pronúncia 🛞 Imprimir<br>209001               | 8                                     |
| A3ES<br>Detaile do Processo NCE/09/00013<br>Volar ao Painel Principal<br>Dados gerais<br>Wimero do Processo;<br>Ipo de Processo;<br>Ipo de Proceso;<br>Ipo de Processo;<br>I | Decisão de apresentação de p<br>Não apresentar pronú<br>Apresentar pronúncia<br>6.<br>Pronúncia (Português):<br>Pronúncia                                                                                                    | rromúncia - Novo ciclo de estudos                                    | Motificações | RES 💽                   | Dados Pessoais                                                                                                    | Gerar Palavras-chave<br>r pronúncia 🛞 Imprimir                         | •                                     |
| A3ES<br>betalhe do Processo NCE/09/00013<br>Voltar ao Painel Principal<br>bados gerais<br>úmero do Processo:<br>po de Processo:<br>istruição de Ensino Superior:<br>indade Orgânica:<br>icio de Estudos (em Português):<br>icio de Estudos (em Português):<br>icio de Estudos (em Português):<br>icio de Estudos (em Português):<br>icio de Estudos (em Inglês):<br>rae:<br>urea científica predominante do ciclo de estud<br>origueâs):<br>Istórrico<br>Estudo =                                                                                                    | Decisão de apresentação de p<br>Não apresentar pronú<br>Apresentar pronúncia<br>6.<br>Pronúncia (Portugués):<br>Pronúncia                                                                                                    | vromúncia - Novo ciclo de estudos                                    | Notificações | RES 💽                   | Dados Pessoais de la consentar<br>2 Heb<br>1 Heb<br>1 Heb | Gerar Palavras-chave<br>r pronúncia 🛞 Imprimir<br>009001               | •                                     |
| A3ES<br>betalhe do Processo NCE/09/00013<br>Votar ao Painel Principal<br>bados gerais<br>lúmero do Processo:<br>instituição de Ensino Superior:<br>indide Orgânica<br>icido de Estados (em Português):<br>icido de Estados (em Português):<br>icido de Estados (em Português):<br>izido de Estados (em Português):<br>izido de Estados (em Português):<br>istorizo<br>Estado +<br>APAPRICE preliminar entregue                                                                                                    | Decisão de apresentação de p<br>Não apresentar pronú<br>Apresentar pronúncia<br>6.<br>Pronúncia (Português):<br>Pronúncia                                                                                                    | rronúncia - Novo ciclo de estudos<br>incia                           | Notificações | RES 💽                   | Dados Pessoais                                                                                                    | Gerar Palavras-chave<br>r pronúncia 🛞 Imprimir<br>209001               | 2                                     |
| A3ES<br>betalhe do Processo NCE(09)00013<br>Voltar ao Painel Principal<br>bados genais<br>Nimero do Processo;<br>po de Processo;<br>istrutada Orgânica:<br>Icibo de Estudos (em Partuguês);<br>icibo de Estudos (em Partuguês);<br>icibo de Estudos (em Pinglês);<br>irrar:<br>urea camilifica predominante do ciclo de estudo<br>vinguês);<br>Istatórico<br>Estado ~<br>APAPNICE preliminar entregue<br>APAPNICE preliminar entregue                                                                                                    | Decisão de apresentação de p<br>Não apresentar pronú<br>Apresentar pronúncia<br>6.<br>Pronúncia (Português):<br>Pronúncia                                                                                                    | rronúncia - Novo ciclo de estudos                                    | Notificações | RES 💽                   | Dados Pessoais                                                                                                    | Gerar Palavras-chave<br>r pronúncia 🛞 Imprimir                         | •                                     |
| A3ES<br>betalhe do Processo NCE/09/00013<br>Voltar ao Painel Principal<br>lados genzis<br>túmero do Processo:<br>po de Processo:<br>po de Processo:<br>stituição de Ensino Superior:<br>Inidade Orgánica:<br>icido de Estudos (em Português):<br>icido de Estudos (em Português):<br>APAPICE preliminar entregue<br>APAPICE preliminar entregue                                                                                                    | Decisão de apresentação de p<br>Não apresentar pronú<br>Apresentar pronúncia<br>6.<br>Pronúncia (Português):<br>Pronúncia                                                                                                    | rromúncia - Kovo ciclo de estudos                                    | Notificações | RES 💽                   | Dados Pessoais                                                                                                    | Gerar Palavras-chave r pronúncia                                       | •                                     |
| A3ES<br>betalhe do Processo INCE/09/00013<br>Votar ao Painel Principal<br>bados genais<br>Mimero do Processo:<br>ingo de Processo:<br>ingo de Processo:<br>indade Orgánica:<br>Licko de Estudos (em Pofugués):<br>Licko de Estudos (em Pofugués):<br>Licko de Estudos (em Pofugués):<br>Licko de Estudos (em Pofugués):<br>Licko de Estudos (em Pofugués):<br>Licko de Estudos (em Pofugués):<br>Licko de Estudos (em Pofugués):<br>Licko de Estudos (em Pofugués):<br>Licko de Estudos (em Pofugués):<br>Licko de Estudos (em Pofugués):<br>Licko de Estudos (em Pofugués):<br>Licko de Estudos (em Pofugués):<br>Licko de Estudos (em Pofugués):<br>Licko de Estudos (em Pofugués):<br>APAPNCE preliminar entregue<br>APAPNCE preliminar entregue<br>APAP                                                                                     | Decisão de apresentação de p<br>Não apresentar pronú<br>Apresentar pronúncia<br>6.<br>Pronúncia (Português):<br>Pronúncia                                                                                                    | vromincia - Novo ciclo de estudos                                    | Notificações | RES 💽                   | Dados Pessoais<br>Apresentar<br>(2) Heb<br>(1)<br>(2) Heb<br>(2)<br>(3)<br>(4)<br>(4)<br>(4)<br>(4)<br>(4)<br>(4)<br>(4)<br>(4                                                                                                    | Gerar Palavras-chave<br>pronúncia (mprimir<br>009001)                  | 1-3                                   |
| A3ES<br>betalhe do Processo NCE/09/00013<br>Votar ao Painel Principal<br>bados gerais<br>limero do Processo:<br>instruição de Ensino Superior:<br>indade Orgânica:<br>icto de Estudos (em Protuguéa);<br>icto de Estudos (em Protuguéa);<br>icto de Estudos (em Protuguéa);<br>icto de Estudos (em Protuguéa);<br>icto de Estudos (em Protuguéa);<br>icto de Estudos (em Protuguéa);<br>isto de Estudos (em Protuguéa);<br>isto de Estudos (em Protuguéa);<br>isto de Estudos (em Protuguéa);<br>isto de Estudos (em Protuguéa);<br>isto de Estudos dos RES<br>APAPNICE preliminar entregue<br>APAPNICE preliminar entregue<br>APAPNICE preliminar entregue<br>APAPNICE preliminar entregue<br>APAPNICE preliminar entregue<br>APAPNICE preliminar entregue<br>APAPNICE preliminar entregue<br>APAPNICE preliminar entregue<br>APAPNICE preliminar entregue<br>APAPNICE preliminar entregue<br>APAPNICE preliminar entregue<br>APAPNICE preliminar entregue<br>APAPNICE preliminar entregue<br>APAPNICE preliminar entregue                                                                                                    | Decisão de apresentação de p<br>Não apresentar pronú<br>Apresentar pronúncia<br>6.<br>Pronúncia (Português):<br>Pronúncia<br>2091 caracteres disponíveis d                                                                          | rronúncia - Novo ciclo de estudos<br>incia                           | Notificações | RES 💽                   | Dados Pessoais                                                                                                    | Gerar Palavras-chave<br>r pronúncia 🛞 Imprimir<br>209001               | • • • • • • • • • • • • • • • • • • • |
| A3ES<br>betalhe do Processo NCE109/00013<br>Voltar ao Painel Principal<br>Jados gerais<br>túmero do Processo:<br>po de Processo:<br>po de Processo:<br>po de Processo:<br>toda de Ensino Superior:<br>Indade Orgánica:<br>Licko de Estudos (em Inglés):<br>ratu:<br>urea científica predominante do ciclo de estud<br>oringuês):<br>listórico<br>Estado «<br>APAPICE preliminar entregue<br>APAPICE preliminar entregue<br>APAPICE preliminar entregue<br>APAPICE preliminar entregue<br>APAPICE preliminar entregue<br>APAPICE preliminar entregue<br>APAPICE preliminar entregue<br>APAPICE preliminar entregue<br>APAPICE preliminar entregue<br>Apagina 1 de 3 N N @                                                                                                    | Decisão de apresentação de p<br>Não apresentar pronúncia<br>@ Apresentar pronúncia<br>6.<br>Pronúncia (Português):<br>Pronúncia<br>2991 caracteres disponíveis d<br>Response (English):                                             | ronúncia - Novo ciclo de estudos<br>incia                            | Notificações | RES 💽                   | Dados Pessoais                                                                                                    | Gerar Palavras-chave r pronúncia 🛞 Imprimir 009001     A mostrar       | 1-3                                   |
| A3ES<br>Detalhe do Processo NCE/09/00013<br>Votar ao Painel Principal<br>Dados genais<br>Mimera do Processo:<br>Instituição de Ensino Superior:<br>Jindade Orgánica:<br>Licido de Estudos (em Português):<br>Licido de Estudos (em Português):<br>Li                                                                                                    | Decisão de apresentação de p<br>Não apresentar pronú<br>Apresentar pronúncia<br>6.<br>Pronúncia (Português):<br>Pronúncia<br>2991 caracteres disponíveis d<br>Response (English):<br>Response                                       | rromúncia - Novo ciclo de estudos<br>incia                           | Notificações | RES 💽                   | Dados Pessoais                                                                                                    | Gerar Palavras-chave  r pronúncia 🛞 Imprimir  009001                   | •1-3 (                                |
| A3ES<br>betalhe do Processo NCE/09/00013<br>Votar ao Painel Principal<br>bados gerais<br>limero do Processo:<br>isota de Ensino Superior:<br>instado do Processo:<br>isota de Ensino Superior:<br>instado de Ensino Superior:<br>instado de E                                                                                   | Decisão de apresentação de p<br>Não apresentar pronúncia<br>e.<br>Pronúncia (Português):<br>Pronúncia<br>2391 caracteres disponíveis d<br>Response (English):<br>Response)                                                          | rronúncia - Novo ciclo de estudos<br>incia                           | Notificações | RES 💽                   | Dados Pessoais                                                                                                    | Gerar Palavras-chave<br>r pronúncia 🛞 Imprimir<br>209001<br>A mostrar  | 1-3                                   |
| A3ES<br>betalhe do Processo NCE/09/00013<br>Votar ao Painel Principal<br>Jados genzis<br>túmero do Processo:<br>po de Processo:<br>po de Processo:<br>tímado Orgánica:<br>tíco de Estudos (em Português):<br>tico de Estudos (em Português):<br>tico de Est                                                                                                 | Decisão de apresentação de p<br>Não apresentar pronú<br>Apresentar pronúncia<br>6.<br>Pronúncia (Portugués):<br>Pronúncia<br>2991 caracteres disponíveis d<br>Response (English):<br>Response]                                      | ronúncia - Novo ciclo de estudos<br>incia                            | Notificações | RES 💽                   | Dados Pessoais                                                                                                    | Gerar Palavras-chave r pronúncia     Morrier                           | • • • • • • • • • • • • • • • • • • • |
| A3ES<br>betalhe do Processo NCE/09/00013<br>Voltar ao Painel Principal<br>bados gerais<br>úmero do Processo:<br>pod e Processo:<br>statuição de Ensino Superior:<br>indade Orgánica:<br>icido de Estudos (em Pofuguês):<br>icido de Estudos (em Pofuguês):<br>icido de Estudos (em Pofuguês):<br>icido de Estudos (em Pofuguês):<br>icido de Estudos (em Pofuguês):<br>icido de Estudos (em Pofuguês):<br>icido de Estudos (em Pofuguês):<br>icido de Estudos (em Pofuguês):<br>icido de Estudos (em Pofuguês):<br>icido de Estudos (em Pofuguês):<br>icido de Estudos (em Pofuguês):<br>icido de Estudos (em Pofuguês):<br>APAPNCE preliminar entregue<br>APAPNCE preliminar entregue<br>APAPNCE preliminar entregue<br>APAPNCE preliminar da CAE - Novo ciclo de estudos<br>Apresentação da CAE - Novo ciclo de estudos<br>Apresentação de de AE - Novo ciclo de estudos                                                                                                    | Decisão de apresentação de p<br>Não apresentar pronú<br>e Apresentar pronúncia<br>6.<br>Pronúncia (Português):<br>Pronúncia<br>2991 caracteres disponíveis d<br>Response (English):<br>Response                                     | rromúncia - Novo ciclo de estudos<br>incia                           | Notificações | RES 💽                   | Dados Pessoais                                                                                                    | Gerar Palavras-chave  r pronúncia 🛞 Imprimir  009001                   | • <del>(</del> ?                      |
| A3ES etalhe do Processo INCE/09/00013 Voltar ao Panel Principal ados gerais imero do Processo: stituição de Ensino Superior: indiade Orgânica: ico de Estudos (em Pringués); ico de Estudos (em Pringués); ico de Estudo                                                                                                    | Decisão de apresentação de p<br>Não apresentar pronú<br>Apresentar pronúncia<br>6.<br>Pronúncia (Português):<br>Pronúncia<br>2991 caracteres disponíveis d<br>Response (English):<br>Response]<br>de exteriors                      | ronúncia - Novo ciclo de estudos<br>incia                            | Notificações | RES 💽                   | Dados Pessoais                                                                                                    | Gerar Palavras-chave r pronúncia 🛞 Imprimir 009001 A mostrar A mostrar | • 1-3 c                               |
| A3ES<br>etalhe do Processo IICE0000013<br>Voltar ao Painel Principal<br>dos genia<br>imero do Processo:<br>o do Processo:<br>o do Processo:<br>bidado Orgânica:<br>do do Estados (em Portugués):<br>bidado Orgânica:<br>do de Estados (em Portugués):<br>bidado Orgânica:<br>do de Estados (em Portugués):<br>bidado Orgânica:<br>do de Estados (em Portugués):<br>atórico<br>atádo -<br>PAPICE preliminar entregue<br>PAPICE preliminar entregue<br>PAPICE preliminar entregue<br>PAPICE preliminar entregue<br>PAPICE preliminar entregue<br>PAPICE preliminar entregue<br>PAPICE preliminar entregue<br>PAPICE preliminar atometida<br>ime ada da CAE - Novo ciclo de estudos<br>presentação do pedido corrigido - Novo ciclo<br>(Pagina) 1 de 2 > M (Contector)<br>Pagina 1 de 2 > M (Contector)<br>Pagina 1 de 2 = M (Contector)<br>Pagina 1 de 2 = M (Contector)<br>Pagina 1 de 2 = M (Contector)<br>Pagina 1 de 2 = M (Contector)<br>Pagina 1 de 2 = M (Contector)<br>Pagina 1 de 2 = M (Contector)<br>Pagina 1 de 2 = M (Contect                                                                                     | Decisão de apresentação de p<br>Não apresentar pronúncia<br>e. Apresentar pronúncia<br>6. Pronúncia (Português):<br>Pronúncia<br>2891 caracteres disponíveis d<br>Response (English):<br>Response (English):<br>Response (English): | romincia - Novo ciclo de estudos<br>incia                            | Notificações | RES<br>RES<br>Reprint   | Dados Pessoais                                                                                                    | Gerar Palavras-chave r pronúncia 🛞 Imprimir                            | •1-3 c                                |
| A3EES tatihe do Processo IICE/09/00013 Votar ao Painel Principal ados genais imero do Processo: po de Processo: po de Processo: po de Processo: po de Processo: po de Processo: po de Studuós (em Partugués); co de Estudos (em Pagles); rati: rati: r                                                                                                    | Decisão de apresentação de p<br>Não apresentar pronú<br>Apresentar pronúncia<br>6.<br>Pronúncia (Português):<br>Pronúncia<br>2091 caracteres disponíveis o<br>Response (English):<br>Response (                                     | romincia - Novo ciclo de estudos<br>incia                            | Notificações | RES 💽                   | Dados Pessais                                                                                                    | Cerar Palavras-chave pronúncia morimir 009001 A mostrar A mostrar      | 1-3d                                  |

Ilustração 34 – Apresentação de Pronúncia

**6.1.17.** Após a entrega pela CAE do APAPNCE, a intenção de decisão do CA é comunicada ao RIES através de uma notificação e uma mensagem de correio electrónico. Nos casos em que a intenção de decisão não é concordante com a da CAE e é mais desfavorável para a instituição, o RIES pode pronunciar-se sobre a intenção de decisão do CA, carregando no botão "Elaborar parecer sobre decisão" (Ilustração 35).

| A3ES                                                              |                    |                                          | <b>€y</b> <sup>⊈</sup> Notificaçã | ões               | pes 🖪              | Dados Pessoais     | Gerar Palav  | ras-chave   | 🛞 Sai      |
|-------------------------------------------------------------------|--------------------|------------------------------------------|-----------------------------------|-------------------|--------------------|--------------------|--------------|-------------|------------|
| Detalhe do Processo NCE/09/00013                                  |                    |                                          |                                   |                   |                    |                    |              |             |            |
| Voltar ao Painel Principal                                        |                    |                                          |                                   |                   | - 7                | Elaborar parecer s | obre decisão | Dimprimir 😸 | 🕜 Hel      |
| Dados gerais                                                      |                    |                                          |                                   |                   |                    |                    |              |             |            |
| Número do Processo:                                               | NCE/09/00013       | Estado Actual:                           | Decisão do CA e                   | m apreciação RIES |                    | RIES ries00900     |              |             |            |
| lipo de Processo:                                                 | PAPNCE 2009        |                                          | RIES                              | RUO               |                    | RUO Politecnico    | ruo09001     |             |            |
| instituição de Ensino Superior:                                   | Instituição Ensino | Natureza Juridica:                       | Público                           | PEP:              |                    | PEP 3 (pep00024)   |              |             |            |
| Unidada Oscânica:                                                 | Superior           | Número de entidade ECTO especialita à    | Politechico                       | Gest              | or do Procedimento | Gestor Procedimen  | to           |             |            |
| Ciela da Estudas (am Dastusuês):                                  | Ciela de Celudes 2 | orau:                                    | obtenção do 180,00                | Pres              | dente da CAE:      | CAE Instruções 1   |              |             |            |
| Ciclo de Estudos (em Portugues).<br>Ciclo de Estudos (em Inglês): | Cicio de Estudos 3 | Duração pormal do ciclo de estudos:      | 1                                 | Mem               | bro da CAE:        | CAE Instruções 2   |              |             |            |
| Grau:                                                             | Licenciado         | Número de vanas proposto:                | 20                                | Mem               | bro da CAE:        | CAE Instruções 3   |              |             |            |
| Área científica predominante do ciclo de estudos (em              | Licenciado         | Disciplinas específicas para ingresso (1 | ° ciclo) (em                      | Mem               | bro da CAE.        |                    |              |             |            |
| Português):                                                       |                    | Português):                              |                                   | Mem               | oro da CAE:        |                    |              |             |            |
| Histórico                                                         |                    |                                          |                                   |                   |                    |                    |              |             |            |
| Estado 🔺                                                          |                    | Realizado por                            |                                   |                   |                    | Data               |              |             |            |
| APAPNCE final entregue                                            |                    | CAE Instruções 1                         |                                   |                   | 3                  | 2009-11-27 17:02   |              |             |            |
| APAPNCE preliminar entregue                                       |                    | CAE Instruções 1                         |                                   |                   | :                  | 2009-11-27 16:42   |              |             |            |
| APAPNCE preliminar enviado ao RIES                                |                    | CA Teste                                 |                                   |                   | 1                  | 2009-11-27 16:45   |              |             |            |
| 🕅 4   Página 🚺 de 4   🕨 🕅  🦉                                      |                    |                                          |                                   |                   |                    |                    |              | A mostrar 1 | - 3 de 12  |
| Formulários                                                       |                    |                                          |                                   |                   |                    |                    |              |             |            |
| Nome                                                              |                    |                                          |                                   | Data 👻            |                    |                    |              |             |            |
| Intenção de decisão do CA - Novo ciclo de estudos                 |                    |                                          |                                   | 2009-11-27 17:04  |                    |                    |              |             |            |
| Relatório final da CAE - Novo ciclo de estudos                    |                    |                                          |                                   | 2009-11-27 17:02  | 2                  |                    |              |             |            |
| Decisão de apresentação de pronúncia - Novo ciclo de              | estudos            |                                          |                                   | 2009-11-27 16:59  | )                  |                    |              |             |            |
| 🕅 🖣 Página 🚺 de 3 🕨 🕅 🖉                                           |                    |                                          |                                   |                   |                    |                    |              | A mostrar 1 | 1 - 3 de 9 |
| Pedidos                                                           |                    |                                          |                                   |                   |                    |                    |              |             |            |
| Remetente                                                         | Assunto            |                                          | Data 👻                            | Estado            |                    |                    | N°           | Dias        |            |
|                                                                   |                    |                                          |                                   |                   |                    |                    |              | •           |            |

Ilustração 35 – Elaboração de parecer sobre decisão do CA

**6.1.18.** Será aberta uma nova janela com o formulário "Parecer do RIES sobre intenção de decisão – Novo Ciclo de Estudos" que poderá ser preenchido. Caso seja decidido apresentar pronúncia, deve-se preencher o campo de texto respectivo e, se assim for entendido, inserir um ficheiro em formato PDF com informação mais detalhada. Carregando no botão "Submeter" o processo transita para o estado "Parecer do RIES entregue" (Ilustração 36).

| A3ES                                                                                                    |                                                                                                    | Notificações | RIES   🚺 Dados Pessoa  | ais 🧟 Gerar Palavras-chave 🛛 🛞 Sair     |
|----------------------------------------------------------------------------------------------------|----------------------------------------------------------------------------------------------------|--------------|------------------------|-----------------------------------------|
| Detalhe do Processo NCE/09/00013                                                                                                    |                                                                                                    |              |                        |                                         |
| Voltar ao Painel Principal                                                                                                    | Parecer do RIFS sobre intenção de decisão - Novo ciclo de estud                                                                                                    | 16           | Elaborar pare          | cer sobre decisão 🛞 Imprimir 🕜 Help     |
| Dados gerais                                                                                                    |                                                                                                    |              |                        | · · · · · · · · · · · · · · · · · · ·   |
| Númer do Processo:<br>Tipo de Processo:<br>Instituição de Ensino Superior:<br>Unidado Orgânica:<br>Cicido de Estudos (em Pruguês):<br>Cicido de Estudos (em Inglês):<br>Crau:<br>Áras centifica predominante do ciclo de estud<br>Português):<br>Histórico<br>Estado ~<br>APAPAPICE final entregue<br>2005/2012 final entregue | 4.<br>da instituição de ensino superior / entidade instituidora<br>linstituição Ensino Superior<br>5.<br>O responsável da instituição de ensino superior decide:<br>Apresentar parecer<br>Não apresentar parecer |              | E Imprime V Rep        | 0 - ruo20001<br>4) sento<br>1<br>2<br>3 |
| APAPHCE preliminar enviado ao RES<br>↓ ↓ Página de 4 → ↓ ↓ ↓<br>Formulários<br>None<br>Intenção de decisão do CA - Novo ciclo de est<br>Relatório final da CAE - Novo ciclo de estudos                                                                                                    | 5.<br>Parecer (Português):<br>Parecer                                                                                                    |              |                        | A mostrar 1 - 3 de 12                   |
| Decisão de apresentação de pronúncia - Nov<br>III III Página 1 de 3 ► II I @<br>Pedidos                                                                                                    | Codo de estudos                                                                                                    | 200          | 9-11 Submeter Submeter | A mostrar 1 - 3 de 9                    |
| Remetente                                                                                                    | Assunto                                                                                                    | Data -       | Estado                 | Nº Dias                                 |

Ilustração 36 – Apresentação de Parecer sobre decisão do CA

**6.1.19.** Após a decisão final do CA, se esta for de "Acreditação com condições" ou de "Não acreditação", o RIES pode apresentar recurso, carregando no botão "Apresentar Recurso". É aberta uma nova janela com o formulário "Decisão de Apresentação de Recurso da Decisão do Conselho de Administração". Caso seja decidido apresentar recurso, deve ser preenchido o campo de texto respectivo e, se assim for entendido, inserido um ficheiro em formato PDF com informação mais detalhada. Carregando no botão "Submeter" o processo transita para o estado "Recurso apresentado" (Ilustração 37).

| A3ES                                                                                                    |                                                                                                    |                                                                          | Notificações  | RES                                          | Dados Pessoais                                                                           | Gerar Palavra                                                                                                    |                                  |
|----------------------------------------------------------------------------------------------------|----------------------------------------------------------------------------------------------------|--------------------------------------------------------------------------|---------------|----------------------------------------------|------------------------------------------------------------------------------------------|----------------------------------------------------------------------------------------------------|----------------------------------|
| Detalhe do Processo NCE/09/00013                                                                                                    |                                                                                                    |                                                                          |               |                                              |                                                                                          |                                                                                                    |                                  |
| Voltar ao Painel Principal                                                                                                    |                                                                                                    |                                                                          |               | -                                            | Apres                                                                                    | entar recurso  🛞                                                                                                    | Imprimir 🕜                       |
| Dados gerais                                                                                                    |                                                                                                    |                                                                          |               |                                              |                                                                                          |                                                                                                    |                                  |
| Número do Processo:                                                                                                    | NCE/09/00013                                                                                                    | Estado Actual:                                                           | Decisão do CA | RIES:                                        | RIES ries00900                                                                           |                                                                                                    |                                  |
| Tipo de Processo:                                                                                                    | PAPNCE 2009                                                                                                    |                                                                          | tomada        | RUO:                                         | RUO Politécnico                                                                          | ruo09001                                                                                                    |                                  |
| Instituição de Ensino Superior:                                                                                                    | Instituição Ensino                                                                                                    | Natureza Jurídica:                                                       | Público       | PEP:                                         | PEP 3 (pep00024)                                                                         |                                                                                                    |                                  |
| Unidade Orgânica:                                                                                                    | Escola                                                                                                    | Tipo de Ensino:<br>Número de créditos ECTS necessário à obtenção do ora: | r 180.00      | Gestor do Procedimento<br>Presidente da CAE: | CAE Instrucões 1                                                                         | nto                                                                                                    |                                  |
| Ciclo de Estudos (em Português):                                                                                                    | Ciclo de Estudos 3                                                                                                    | Duração normal do ciclo de estudos:                                      | 1             | Membro da CAE:                               | CAE Instruções 2                                                                         |                                                                                                    |                                  |
| Ciclo de Estudos (em Inglês):                                                                                                    | Study cycle 3                                                                                                    | Número de vagas proposto:                                                | 20            | Membro da CAE:                               | CAE Instruções 3                                                                         |                                                                                                    |                                  |
| Grau:<br>Área científica predominante do ciclo de estudos ((<br>Português):                                                                                                    | em I                                                                                                    | Disciplinas específicas para ingresso (1.º ciclo) (em<br>Português):     |               | Membro da CAE:<br>Membro da CAE:             |                                                                                          |                                                                                                    |                                  |
| Histórico                                                                                                    |                                                                                                    |                                                                          |               |                                              |                                                                                          |                                                                                                    |                                  |
| Fetado -                                                                                                    |                                                                                                    | Paalizado por                                                            |               | De                                           | ata .                                                                                    |                                                                                                    |                                  |
| A DA DNOE fearl antennus                                                                                                    |                                                                                                    | CAE Instruction 1                                                        |               | 00                                           | 100 44 27 47-02                                                                          |                                                                                                    |                                  |
| APAPNCE Interentegue                                                                                                    |                                                                                                    | CAE Instruções 1                                                         |               | 20                                           | 09-11-27 17.02                                                                           |                                                                                                    |                                  |
| APAPNCE preliminar entregue                                                                                                    |                                                                                                    | CAE Instruções 1                                                         |               | 20                                           | 09-11-27 16:42                                                                           |                                                                                                    |                                  |
| APAPNCE preliminar enviado ao RIES                                                                                                    |                                                                                                    | CA leste                                                                 |               | 20                                           | 09-11-27 16:45                                                                           |                                                                                                    |                                  |
| 🔄 🔄 Página 🔄 1 de 5 🕨 🕅  🤁                                                                                                    |                                                                                                    |                                                                          |               |                                              |                                                                                          | A                                                                                                    | mostrar 1 - 3 de                 |
| Formulários                                                                                                    |                                                                                                    |                                                                          |               |                                              |                                                                                          |                                                                                                    |                                  |
| Nome                                                                                                    |                                                                                                    |                                                                          | Data 👻        |                                              |                                                                                          |                                                                                                    |                                  |
| Parecer do RIES sobre intenção de decisão - Novo                                                                                                    | o ciclo de estudos                                                                                                    |                                                                          | 2009-11-2     | 7 17:06                                      |                                                                                          |                                                                                                    |                                  |
| Intenção de decisão do CA - Novo ciclo de estudo                                                                                                    | s                                                                                                    |                                                                          | 2009-11-2     | 7 17:04                                      |                                                                                          |                                                                                                    |                                  |
| Relatório final da CAE - Novo ciclo de estudos                                                                                                    |                                                                                                    |                                                                          | 2009-11-2     | 7 17:02                                      |                                                                                          |                                                                                                    |                                  |
| 🔄 🖣 Página 🚺 de 4 🕨 🔰 🤐                                                                                                    |                                                                                                    |                                                                          |               |                                              |                                                                                          | A                                                                                                    | mostrar 1 - 3 de                 |
| Pedidos                                                                                                    |                                                                                                    |                                                                          |               |                                              |                                                                                          |                                                                                                    |                                  |
| Remetente                                                                                                    | Assunto                                                                                                    | Data –                                                                   | Estado        |                                              |                                                                                          | Nº Dias                                                                                                    |                                  |
| •• <b>F</b>                                                                                                    |                                                                                                    |                                                                          | _             |                                              |                                                                                          | ^                                                                                                    |                                  |
|                                                                                                    |                                                                                                    |                                                                          |               |                                              |                                                                                          |                                                                                                    |                                  |
| A3ES                                                                                                    |                                                                                                    |                                                                          | Notificações  | RES                                          | Dados Pessoais                                                                           | Gerar Palavra                                                                                                    | s-chave   🛞                      |
| A3ES<br>Detailine dio Processo IICE/0900013                                                                                                    |                                                                                                    | 4                                                                        | Notificações  | RES                                          | Dados Pessoais                                                                           | Gerar Palavra                                                                                                    | s-chave   🛞                      |
| A3ES<br>Detailhe do Processo IICE/09/00/13                                                                                                    |                                                                                                    |                                                                          | Notificações  | RES A                                        | Dados Pessoais                                                                           | Gerar Palavra:                                                                                                    | s-chave 🛛 🛞                      |
| A3ES<br>Detailhe do Processo NCE/09/00013<br>de Votar ao Painel Principal<br>Detaile activitatione de la constructional                                                                                                    | cisão de apresentação de r                                                                                                    | ecurso da decisão do CA - Novo ciclo de estudos                          | Notificações  | RES                                          | Dados Pessoais<br>Apres<br>X                                                             | Gerar Palavra:                                                                                                    | s-chave 😣                        |
| A3ES<br>Detalhe do Processo NCE/09/00013<br>Votar ao Panel Principal<br>Dados gerais                                                                                                    | cisão de apresentação de n                                                                                                    | ecurso da decisão do CA - Novo cício de estudos                          | Notificações  | RES 1                                        | Dados Pessoais                                                                           | entar recurso                                                                                                    | s-chave 😣                        |
| A3ES<br>Detalhe do Processo IICE/09/00013<br>Votar ao Panel Principal<br>Dados gerais<br>Número do Processo:                                                                                                    | cisão de apresentação de n                                                                                                    | ecurso da decisão do CA - Novo ciclo de estudos                          | Notificações  | RES 🛃                                        | Dados Pessoais                                                                           | Gerar Palavra:                                                                                                    | s-chave 😣                        |
| A3ES Detalhe do Processo I/CE/09/00/13  Votar so Panel Principal Dados gerais Nimero do Processo: Tpo de Processo: Tpo de Pro                                                                                                    | cisão de apresentação de re<br>Instituição Encipo Sunas                                                                                                    | ecurso da decisão do CA - Novo ciclo de estudos                          | Notificações  | RES 💽                                        | Dados Pessoais                                                                           | entar recurso 🚱                                                                                                    | s-chave 😣                        |
| A3ES<br>Detalhe do Processo IXCE/09/00013<br>Votar ao Painel Principal<br>Dados gerais<br>Número do Processo:<br>Tipo de Processo:<br>Instituição de Ensino Superior:                                                                                                    | v<br>Instituição Ensino Super                                                                                                    | ecurso da decisão do CA - Novo cicio de estudos                          | Notricações   | RES 📑                                        | Dados Pessoais                                                                           | entar recurso                                                                                                    | s-chave 🛞                        |
| A3ES<br>Detalhe do Processo NCE/09/00013<br>Votar ao Painel Principal<br>Dados gerais<br>Númer do Processo:<br>Too de Processo:<br>Instituição de Ensino Superior:<br>Unidado Orgánica.                                                                                                    | cisão de apresentação de n<br>v<br>Instituição Ensino Super                                                                                                    | ecurso da decisão do CA - Novo ciclo de estudos                          | Notificações  | RES 💽                                        | Dados Pessoais                                                                           | Gerar Palavra:<br>entar recurso                                                                                                    | s-chave                          |
| A3ES Detailhe do Processo I/CE/09/00/13  Votar ao Painel Principal Dados gerais Nomer do Processo: Too de Processo: Too de Esinos Ouperor: Instituição de Esinos Ouperor: Ciclo de Estudos (em Portuguêa); Ciclo de Estudos (em Portuguêa);                                                                                                    | cisão de apresentação de n<br>Instituição Ensino Super<br>5.                                                                                                    | ecurso da decisão do CA - Novo ciclo de estudos                          | Notificações  | RES K                                        | Dados Pessoais                                                                           | entar recurso incomposition in the second second se | s-chave 🤅                        |
| A3ES<br>Detalhe do Processo IKCE/09/00/13<br>Votar ao Panel Principal<br>Dados gerais<br>Nomer do Processo:<br>Tipo de Processo:<br>Instituíção de Ensino Superior:<br>Unidade Orgânica:<br>Cicio de Estudos (em Português):<br>Cicio de Estudos (em Português):<br>Cicio de Estudos (em Inglés):<br>Fau:                                                                                                    | vitião de apresentação de n<br>Instituição Ensino Super<br>5.<br>decide:                                                                                                    | ecurso da decisão do CA - Novo ciclo de estudos                          | Notificações  | RES E                                        | Dados Pessoais                                                                           | entar recurso                                                                                                    | Inprimir ဈ                       |
| A3ES<br>Detalhe do Processo INCE/08/00013<br>Comparing Comparing Compa                                                                                                    | <ul> <li>cisão de apresentação de r</li> <li>Instituição Ensino Super</li> <li>5.</li> <li>decide:</li> <li>Apresentar recurso</li> </ul>                                                                                             | ecurso da decisão do CA - Novo ciclo de estudos                          | Notificações  | RES 🖪                                        | Dados Pessoas                                                                            | Gerar Palavrai<br>entar recurso into<br>ruo09001<br>tto                                                                                                    | -chave 🛞                         |
| A3ES<br>Detailhe do Processo IKCE/09/00/13<br>Wotar ao Painel Principal<br>Dados gerais<br>Winer do Processo:<br>Tpo de Processo:<br>Tpo de Processo:<br>Tpo de Processo:<br>Did de Estudos (em Pertuguês):<br>Ciclo de Estudos (em migles):<br>Grau:<br>Grau:<br>Grau:<br>Britórico<br>Bistórico                                                                                                    | cisão de apresentação de n<br>Instituição Ensino Super<br>5.<br>decide:<br>© Apresentar recurso<br>Não apresentar recurso                                                                                                    | ecurso da decisão do CA - Novo ciclo de estudos                          | Notificações  | RES 💽                                        | Dados Pessoais                                                                           | Gerar Palavra<br>entar recurso 🛞<br>ruo09001<br>tto                                                                                                    | i-chave 😣                        |
| A3ES Detalhe do Processo IXCE/09/00/13                                                                                                    | cisão de apresentação de n<br>Instituição Ensino Super<br>5.<br>decide:<br>© Apresentar recurso<br>© Não apresentar recurso                                                                                                    | ecurso da decisão do CA - Novo ciclo de estudos                          | Notificações  | RES Kar                                      | Dados Pessoais                                                                           | Cerar Palavrai<br>entar recurso                                                                                                    | I-chave 🛞                        |
| A3ES<br>Detalhe do Processo IICE/09/00013<br>Comparing a comparing a c                                                                                                    | Lisão de apresentação de re<br>Instituição Ensino Super<br>5.<br>decide:<br>© Apresentar recurso<br>© Não apresentar recurso                                                                                                    | ecurso da decisão do CA - Novo ciclo de estudos                          | Notricações   | RES 📑                                        | Dados Pessoais                                                                           | Cerar Palavra<br>entar recurso                                                                                                    | -chave 🥺                         |
| A3ES Detalhe do Processo IKCE/09/00/13    Votar ao Painel Principal Dados gerais Nimer do Processo: Too de Processo: Too de Processo Suprorr: Unidade Orgânica: Cicló de Estudos (em Paflagués): Cicló de Estudos (em mglas); Grau: Ardanica: Estado APARICE (mal entregue                                                                                                    | <ul> <li>cisão de apresentação de r</li> <li>instituição Ensino Super</li> <li>5.</li> <li>decide:</li> <li>Apresentar recurso</li> <li>Não apresentar recurso</li> <li>6.</li> </ul>                                                 | ecurso da decisão do CA - Novo ciclo de estudos<br>for                   | Notificações  | RES 💽                                        | Dados Pessoais                                                                           | entar recurso 🐼                                                                                                    | I-chave 😣                        |
| A3ES Detalhe do Processo IACE/09/00/13                                                                                                    | cisão de apresentação de r                                                                                                    | ecurso da decisão do CA - Novo ciclo de estudos                          | Notificações  | RES K                                        | Dados Pessoais                                                                           | Cerar Palavrai<br>entar recurso 🔅<br>ruo09001<br>ito                                                                                                    | Imprimit                         |
| A3ES Datalhe do Processo IKCE/09/00013  Votar so Panel Principal Dados gerais Winerd os Processo: Topo de Processo: Topo de Processo: Topo de Ensino Superior: Judade Organica: Dicio de Estudos (em Português): Dicio de Estudos (em inglés); Taru: Kera científica predominante do ciclo de estud Português): Taru: Histórico Estado - APAPICE final entregue APAPICE preliminar entregue APAPICE preliminar entregue APAPICE preliminar entregue                                                                                                    | cisão de apresentação de n<br>Instituição Ensino Super<br>5.<br>decide:<br>Apresentar recurso<br>Não apresentar recurso<br>6.<br>Recurso (Português):<br>Recurso                                                                      | ecurso da decisão do CA - Novo ciclo de estudos                          | Notificações  | RES 💽                                        | Dados Pessoais                                                                           | entar recurso 🐼                                                                                                    | Imprimir 🕐                       |
| A3ES<br>Detalhe do Processo InCE/09/00/13                                                                                                    | cisão de apresentação de r                                                                                                    | ecurso da decisão do CA - Novo ciclo de estudos                          | Notificações  | RES E                                        | Dados Pessoais                                                                           | Cerar Palavrai<br>entar recurso 🔅<br>ruo09001<br>ito                                                                                                    | nostrar 1 - 3 de                 |
| A3CES<br>Detailhe do Processo IICE/09/00/13<br>✓ Votar ao Painel Principal<br>Dados gerais<br>Vuinero do Processo:<br>Tipo de Processo:<br>Tipo de Processo:<br>Tipo de Processo:<br>Tipo de Processo:<br>Tipo de Processo:<br>Tipo de Cristino Superior:<br>Jindado Orgánica:<br>Codo de Estudos (em Porluguês):<br>Ciclo de Estudos (em Porluguês):<br>Ciclo de Estudos (em Porluguês):<br>Ciclo de Estudos (em Porluguês):<br>Seconde California (em regue<br>APAPIICE preliminar entregue<br>APAPIICE preliminar entregue<br>APAPIICE preliminar entregue<br>APAPIICE preliminar entregue<br>APAPIICE preliminar entregue                                                                                                    | <ul> <li>cisão de apresentação de re<br/>Instituição Ensino Super</li> <li>5.</li> <li>decide:</li> <li>Apresentar recurso</li> <li>Não apresentar recurso</li> <li>6.</li> <li>Recurso (Português):</li> </ul>                       | ecurso da decisão do CA - Novo ciclo de estudos                          | Notricações   | RES E                                        | Pados Pessoais                                                                           | Cerar Palavrai<br>entar recurso 🐼<br>ruo09001<br>tto                                                                                                    | nostrar 1 - 3 de                 |
| A3ES Detailhe do Processo IICE/09/00/13                                                                                                    | <ul> <li>clisão de apresentação de n</li> <li>instituição Ensino Super</li> <li>5.</li> <li>decide:</li> <li>Apresentar recurso</li> <li>Não apresentar recurso</li> <li>6.</li> <li>Recurso (Português):</li> <li>Recurso</li> </ul> | ecurso da decisão do CA - Novo ciclo de estudos<br>107                   | Notificações  | RES E                                        | Dados Pessoais                                                                           | Cerar Palavra<br>entar recurso ()<br>ruo09001<br>nto                                                                                                    | nostrar 1 - 3 de                 |
| A3ES Detalhe do Processo InCE/09/00/13                                                                                                    | cisão de apresentação de n<br>Instituição Ensino Super<br>5.<br>decide:<br>(a) Apresentar recurso<br>(b) Não apresentar recurso<br>(c) Não apresentar recurso<br>(c) Recurso (Portugués):<br>Recurso                                  | ecurso da decisão do CA - Novo cicio de estudos                          | Notificações  |                                              | ir C Heb<br>Heb<br>E                                                                     | Cerar Palavrai<br>entar recurso 🔅<br>ruo09001<br>ito                                                                                                    | nostrar 1 - 3 de                 |
| A3ES<br>Detalhe do Processo MCE/0900013<br>✓ Votar ao Panel Principal<br>Dados gerais<br>Número do Processo:<br>Tro de Processo:<br>Tro de Proce | <ul> <li>cisão de apresentação de re<br/>Instituição Ensino Super</li> <li>5.</li> <li>decide:</li> <li>Apresentar recurso</li> <li>Não apresentar recurso</li> <li>6.</li> <li>Recurso (Português):</li> </ul>                       | ecurso da decisão do CA - Novo ciclo de estudos                          | Notificações  | RES E                                        | Dados Pessoais                                                                           | Cerar Palavrai<br>entar recurso                                                                                                    | nostrar 1 - 3 de                 |
| A3ES Detalhe do Processo II/CE/09/00/13                                                                                                    | <ul> <li>clisão de apresentação de r</li> <li>instituição Ensino Super</li> <li>5.</li> <li>decide:</li> <li>Apresentar recurso</li> <li>Não apresentar recurso</li> <li>6.</li> <li>Recurso (Português):</li> <li>Recurso</li> </ul> | ecurso da decisão do CA - Novo ciclo de estudos                          | Notificações  | RES E                                        | Dados Pessoais                                                                           | Cerar Palavra<br>entar recurso ()<br>ruo09001<br>nto                                                                                                    | -chave <table-cell></table-cell> |
| A33ES Detailhe do Processo IICE/09/00/013                                                                                                    | <ul> <li>clsão de apresentação de re<br/>Instituição Ensino Super<br/>5.</li> <li>decide:</li> <li>Apresentar recurso</li> <li>Não apresentar recurso</li> <li>6.</li> <li>Recurso (Português):<br/>Recurso</li> </ul>                | curso da decisão do CA - Novo ciclo de estudos                           | Notificações  | RES RES RES                                  | Dados Pessoas                                                                            | Cerar Palavra<br>entar recurso                                                                                                    | nostrar 1 - 3 de                 |
| A3EES<br>→ Votar ao Panel Principal<br>→ Votar ao Panel Principal<br>→ Ados gerais<br>(imero de Processo:<br>ipo de Processo:<br>istituição de Ensino Superior:<br>indiade Orgânica:<br>icido de Estudos (em Português):<br>icido de Estudos (em Português):<br>icido de Estudos (em Português):<br>icido de Estudos (em Português):<br>icido de Estudos (em Português):<br>icido de Estudos (em Português):<br>icido de Estudos (em Português):<br>istórico<br>Stado -<br>APAPICE frail entregue<br>APAPICE preliminar entregue<br>APAPICE preliminar entregue<br>APAPICE preliminar entregue<br>APAPICE preliminar entregue<br>APAPICE preliminar entregue<br>APAPICE frail entregue<br>APAPICE frail entregue<br>APAPICE preliminar entregue<br>APAPICE preliminar entregue<br>APAPI                                                                  | cisão de apresentação de r<br>Instituição Ensino Super<br>5.<br>decide:<br>Apresentar recurso<br>Não apresentar recurso<br>6.<br>Recurso (Português):<br>Recurso                                                                      | curso da decisão do CA - Novo ciclo de estudos<br>for                    | 2006-11-2     | RES                                          | ir ? Hep<br>b<br>b<br>b<br>c<br>c<br>c<br>c<br>c<br>c<br>c<br>c<br>c<br>c<br>c<br>c<br>c | Cerar Palavrai<br>entar recurso 🔅<br>ruo09001<br>ito                                                                                                    | nostrar 1 - 3 de                 |
| ASTES Detailse do Processo IICE/09/00/13                                                                                                    | <ul> <li>cisão de apresentação de ra</li> <li>Instituição Ensino Super</li> <li>5.</li> <li>decide:</li> <li>Apresentar recurso</li> <li>Não apresentar recurso</li> <li>6.</li> <li>Recurso (Português):</li> <li>Recurso</li> </ul> | ecurso da decisão do CA - Novo ciclo de estudos<br>tor                   | Notificações  | RES Empire                                   | Pados Pessoais                                                                           | Cerar Palavrai<br>entar recurso 🐼<br>ruo09001<br>ato                                                                                                    | nostrar 1 - 3 de                 |

Ilustração 37 – Apresentação de Recurso

**6.1.20.** O processo é encaminhado para o CR, que pode solicitar informação adicional, seguindo-se o procedimento mencionado em 6.1.14.

**6.1.21.** Logo que o CR tenha tomado a decisão final, o processo transita para o estado "Decisão final comunicada ao RIES", o RIES recebe uma notificação e uma mensagem de correio electrónico e o processo fica concluído.

# 6.2. Perfil de Responsável da Unidade Orgânica (RUO)

**6.2.1.** O RUO recebe do RIES os dados de acesso ao SIA3ES (nome de utilizador e palavrachave), onde pode acompanhar o desenrolar, bem como consultar, os formulários de todos os processos da sua unidade orgânica (Ilustração 38).

| A3ES           |              |                             |        |                    | 4          | Notificações                                    |          | RUO Politéo    | nico   💽 Dados Pessoais   😝 Sair    |
|----------------|--------------|-----------------------------|--------|--------------------|------------|-------------------------------------------------|----------|----------------|-------------------------------------|
| Painel Princip | oal          |                             |        |                    |            |                                                 |          |                |                                     |
|                |              |                             |        |                    |            |                                                 | ۲        | Caracterização | da Unidade Orgânica Poli CEF ( Relp |
| Tipo           | N.º Processo | IES                         | UO     | Ciclo de Estudos 🔺 | Grau       | Estado                                          | N.º Dias | Interveniente  | Acções possíveis                    |
| PREPAPCEF      | CEF/0910/00  | Instituição Ensino Superior | Escola |                    |            | PREPAPCEF<br>2009/2010 Poll em<br>preenchimento |          | RIES, RUO      | Submeter PREPAPCEF 2009/2010 Poli   |
| PAPNCE 2009    | NCE/09/00010 | Instituição Ensino Superior | Escola | Ciclo de Estudos   | Licenciado | PAPNCE em<br>preenchimento                      | 1        | PEP, RUO,      | Submeter PAPNCE                     |
| PAPNCE 2009    | NCE/09/00011 | Instituição Ensino Superior | Escola | Ciclo de Estudos 1 | Licenciado | GP Nomeado                                      | 0        | PEP            | Preencher PAPNCE                    |
| PAPNCE 2009    | NCE/09/00012 | Instituição Ensino Superior | Escola | Ciclo de Estudos 2 | Mestre     | GP Nomeado                                      | 0        | PEP            | Preencher PAPNCE                    |
| PAPNCE 2009    | NCE/09/00013 | Instituição Ensino Superior | Escola | Ciclo de Estudos 3 | Licenciado | Em análise no CR                                | 0        | CR             | Tomar decisão                       |
|                |              |                             |        |                    |            |                                                 |          |                |                                     |
| 4 - 4   Págir  | na 1 de 1    | > >                         |        |                    |            |                                                 |          |                | A mostrar 1 - 5 de !                |

Ilustração 38 – Painel Principal - RUO

# 6.3. Perfil de Pessoa Encarregada do Pedido (PEP)

**6.3.1.** O nome de utilizador e a palavra-chave da PEP são-lhe transmitidas pelo RIES.

**6.3.2.** Quando a PEP acede ao sistema de informação da A3ES (ver "1. Como aceder ao sistema de informação"), entra directamente no painel "Detalhes do Processo" de que é responsável (Ver "3. Detalhe do Processo") (Ilustração 39).

| A3ES                                                                                                    |                                                                                                    |                                                                                                    |                                                    |                                              | Notificações                                                                                                    | PEP 3                                                                                | Dados    | Pessoais    | 🛞 Sa       |
|----------------------------------------------------------------------------------------------------|----------------------------------------------------------------------------------------------------|----------------------------------------------------------------------------------------------------|----------------------------------------------------|----------------------------------------------|----------------------------------------------------------------------------------------------------|--------------------------------------------------------------------------------------|----------|-------------|------------|
| Detalhe do Processo NCE/09/00013                                                                                                    |                                                                                                    |                                                                                                    |                                                    |                                              |                                                                                                    |                                                                                      |          |             |            |
|                                                                                                    |                                                                                                    |                                                                                                    |                                                    |                                              |                                                                                                    | Preenche                                                                             | r PAPNCE | Mprimir 🗧   | 🕜 Hel      |
| Dados gerais                                                                                                    |                                                                                                    |                                                                                                    |                                                    |                                              |                                                                                                    |                                                                                      |          |             |            |
| Númer do Processo:<br>Tipo de Processo:<br>Indade Orgânica:<br>Cicio de Estudos (em Português):<br>Cicio de Estudos (em njeles):<br>Cicio de Estudos (em njeles):<br>Grau:<br>Area científica predominante do cicio de estudos (em<br>Português):<br>Histórico | NCE/09/00013<br>PAPIXCE 2009<br>Instituição Ensino<br>Superior<br>Escola<br>Ciclo de Estudos 3<br>Study cycle 3<br>Licenciado | Estado Actual:<br>Natureza Juridioa:<br>Tipo de Ensino:<br>Número de crédios ECTS necessário<br>Duração nemati do cicio de estudos:<br>Número de vagas proposto:<br>Disciplinas específicas para ingresso<br>Restizado por | à obtenção do grau:<br>(1.º ciclo) (em Português): | GP Nomeado<br>Público<br>Politécnico<br>0,00 | RES:<br>RUC:<br>PEP:<br>Gestor do Procedimento<br>Presidende da CAE:<br>Membro da CAE:<br>Membro da CAE:<br>Membro da CAE: | RIES – ries00900<br>RUC Politécnico – ruo<br>PEP 3 (pep00024)<br>Gestor Procedimento | 99001    |             |            |
| GP Nomeado                                                                                                    |                                                                                                    | CA Teste                                                                                                    |                                                    |                                              |                                                                                                    | 2009-11-27 15:14                                                                     |          |             |            |
| Apresentação preliminar submetida                                                                                                    |                                                                                                    | RIES                                                                                                    |                                                    |                                              |                                                                                                    | 2009-11-27 15:13                                                                     |          |             |            |
| 4                                                                                                    |                                                                                                    |                                                                                                    |                                                    |                                              |                                                                                                    |                                                                                      |          | A mostrar 1 | i - 2 de 2 |
| Formulários                                                                                                    |                                                                                                    |                                                                                                    |                                                    |                                              |                                                                                                    |                                                                                      |          |             |            |
| Nome<br>Apresentação preliminar - Novo ciclo de estudos                                                                                                    |                                                                                                    |                                                                                                    |                                                    | Data -<br>2009-11-                           | 27 15:13                                                                                                    |                                                                                      |          |             |            |
| 4 4   Página 1 de 1   ▶ ▶    @                                                                                                    |                                                                                                    |                                                                                                    |                                                    |                                              |                                                                                                    |                                                                                      |          | A mostrar 1 | 1 - 1 de 1 |
| Pedidos                                                                                                    |                                                                                                    |                                                                                                    |                                                    |                                              |                                                                                                    |                                                                                      |          |             |            |
| Remetente                                                                                                    | Assunto                                                                                                    |                                                                                                    | Data -                                             | Estad                                        | 0                                                                                                    |                                                                                      | Nº 0     | Dias        |            |

Ilustração 39 – Página de Detalhe do Processo

6.3.3. Carregando no botão "Preencher PAPNCE" (exclusivo para a PEP) entra-se no pedido de acreditação de modo a proceder ao seu preenchimento (
6.3.4. Ilustração 40).

| A3ES                             | 🦾 Notificações | PEP 3 Dados Pessoais        | 🛞 Sair |
|----------------------------------|----------------|-----------------------------|--------|
| Detailhe do Processo NCE/0900013 |                | Preencher PAPNCE 🛞 Imprimir | Help   |
|                                  |                |                             |        |

Ilustração 40 – Preencher PAPNCE

**6.3.5.** O formulário está organizado de acordo com o conteúdo do Guião de Apresentação do Pedido de Acreditação Prévia de Novos Ciclos de Estudos, estando dividido em quatro secções. Estas podem ser preenchidas em simultâneo, como referido em 5.2.1.

**6.3.6.** O preenchimento é feito através de perguntas de opção, campos de preenchimento, quadros ou carregamento de ficheiros, conforme descrito nas tabelas seguintes. Durante o preenchimento, para obter informação sobre as condições de acreditação, pode recorrer ao Guião para Elaboração do Relatório de Avaliação / Acreditação Prévia de Novos Ciclos de Estudos (APAPNCE), disponível no sítio da internet da A3ES.

|     | Pergunta                      | Campo                                                             | Tipo de campo                                         |
|-----|-------------------------------|-------------------------------------------------------------------|-------------------------------------------------------|
|     | Apresentação do pe            | edido                                                             | -                                                     |
|     | 1. a 4.                       |                                                                   | Campos de preenchimento<br>automático não editável    |
|     | 5. a 9.                       |                                                                   | Campos de preenchimento<br>(ver 4.2.2 no texto)       |
|     | 10.                           | Ramos, opções, perfis,<br>maior/menor, (se aplicável)             | Pergunta de opção (ver 4.2.1 no texto)                |
|     | 10.1.                         | Ramos, opções, perfis, maior/menor, (se aplicável)                | Quadro extensível (ver 4.2.4 no texto)                |
|     | 11. Anexo I                   | Estrutura curricular                                              |                                                       |
|     | 11.1. a 11.3.                 |                                                                   | Campos de preenchimento (ver 4.2.2 no texto)          |
|     | 11.4.                         |                                                                   | Quadro extensível (ver 4.2.4 no texto)                |
|     | 12.                           | Regime de funcionamento                                           | Pergunta de opção (ver 4.2.1 no texto)                |
|     | 12.1.                         | Se outro especifique                                              | Campo de preenchimento (ver 4.2.2 no texto)           |
| 0 1 | 13.                           | Observações                                                       | Campo de preenchimento (ver 4.2.2 no texto)           |
| cçã | Instrução do pedido           |                                                                   |                                                       |
| Se  | 1.                            | Formalização do pedido                                            |                                                       |
|     | 1.1. e 1.2.                   |                                                                   | Carregamento de ficheiros<br>PDF (ver 4.2.5 no texto) |
|     | 1.3.                          |                                                                   | Campo de preenchimento (ver 4.2.2 no texto)           |
|     | 2. Anexo II                   | Plano de estudos                                                  |                                                       |
|     | 2.1. a 2.4.                   |                                                                   | Campos de preenchimento<br>(ver 4.2.2 no texto)       |
|     | 2.5.                          |                                                                   | Quadro extensível (ver 4.2.4 no texto)                |
|     | 3.<br>3.1.<br>3.1.1. a 3.1.3. | Dos objectivos do ciclo de<br>estudos                             | Campos de preenchimento<br>(ver 4.2.2 no texto)       |
|     | 3.2<br>3.2.1. a 3.2.2.        | Adequação com o Projecto<br>Educativo, Científico e<br>Pedagógico | Campos de preenchimento<br>(ver 4.2.2 no texto)       |
|     | 3.3.<br>3.3.1. e 3.3.2.       | Da organização do ciclo de<br>estudos                             | Campos de preenchimento (ver 4.2.2 no texto)          |
|     | 3.3.3. Anexo III              | Conteúdos programáticos                                           |                                                       |
|     | 3.3.3.1. a 3.3.3.6.           | resumidos                                                         | Campos de preenchimento (ver 4.2.2 no texto)          |

|       | Pergunta                               | Campo                                                                              | Tipo de campo                                         |
|-------|----------------------------------------|------------------------------------------------------------------------------------|-------------------------------------------------------|
|       | 4.                                     | Descrição e fundamentação dos<br>recursos docentes                                 |                                                       |
|       | 4.1.                                   | Caracterização genérica do corpo<br>docente                                        | Campo de preenchimento (ver 4.2.2 no texto)           |
|       | 4.1.1. Anexo IV<br>4.1.1.1. a 4.1.1.4. | Fichas curriculares                                                                | Campos de preenchimento<br>(ver 4.2.2 no texto)       |
|       | 4.1.1.5.                               | Ficha curricular de docente                                                        | Carregamento de ficheiros<br>PDF (ver 4.2.5 no texto) |
| 8     | 4.2.                                   | Procedimento de avaliação de<br>desempenho                                         | Campo de preenchimento (ver 4.2.2 no texto)           |
| ecção | 4.3.<br>4.3.1. a 4.3.3.                | Percentagem dos docentes do<br>ciclo de estudos                                    | Campos de preenchimento (ver 4.2.2 no texto)          |
| S     | 5.<br>5.1. a 5.3.                      | Descrição e fundamentação de<br>outros recursos humanos                            | Campos de preenchimento<br>(ver 4.2.2 no texto)       |
|       | 6.<br>6.1. a 6.3.                      | Actividades de formação e<br>investigação                                          | Campos de preenchimento<br>(ver 4.2.2 no texto)       |
|       | 7.<br>7.1. a 7.2.                      | Actividades de desenvolvimento<br>profissional de alto nível                       | Campos de preenchimento<br>(ver 4.2.2 no texto)       |
|       | 8.<br>8.1. a 8.3.                      | Enquadramento na rede de<br>formação nacional da área (ensino<br>superior público) | Campos de preenchimento<br>(ver 4.2.2 no texto)       |

|       | Pergunta n⁰          | Campo                                                                             | Tipo de campo                                         |
|-------|----------------------|-----------------------------------------------------------------------------------|-------------------------------------------------------|
|       | 9.<br>9.1.           | Enquadramento financeiro de horizonte plurianual                                  | Campo de preenchimento<br>(ver 4.2.2 no texto)        |
|       | 10.<br>10.1. e 10.2. | Fundamentação do número de<br>ECTS por unidade curricular                         | Campos de preenchimento<br>(ver 4.2.2 no texto)       |
|       | 11.<br>11.1.         | Fundamentação do número total<br>de ECTS e da duração do novo<br>ciclo de estudos | Campo de preenchimento<br>(ver 4.2.2 no texto)        |
|       | 12.<br>12.1. e 12.2. | Comparação com ciclo de estudos<br>de referência no espaço europeu                | Campos de preenchimento<br>(ver 4.2.2 no texto)       |
| , og  | 13.                  | Outras informações                                                                |                                                       |
| Secçâ | 13.1.                | Indicação dos locais de estágio ou<br>formação em serviço                         | Carregamento de ficheiros<br>PDF (ver 4.2.5 no texto) |
|       | 13.1.1 .<br>Anexo V  | Protocolos                                                                        | Carregamento de ficheiros<br>PDF (ver 4.2.5 no texto) |
|       | 13.1.2.<br>Anexo VI  | Mapas de distribuição de estudantes                                               | Carregamento de ficheiros<br>PDF (ver 4.2.5 no texto) |
|       | 13.2.                | Indicação dos recursos próprios<br>da instituição para<br>acompanhamento          | Campo de preenchimento<br>(ver 4.2.2 no texto)        |
|       | 13.3.<br>Anexo VII   | Normas para a avaliação e<br>selecção dos elementos                               | Carregamento de ficheiros<br>PDF (ver 4.2.5 no texto) |

|          | Pergunta nº          | Campo                                 | Tipo de campo                                   |
|----------|----------------------|---------------------------------------|-------------------------------------------------|
| Secção 4 | 14.<br>14.1. a 14.5. | Análise SWOT do novo ciclo de estudos | Campos de preenchimento<br>(ver 4.2.2 no texto) |

Na pergunta 2 da "Instrução do pedido" (secção 1) é feita a apresentação do Plano de Estudos, utilizando o Anexo II. Para cada ramo/opção, devem ser criados tantos anexos quantos os anos/semestres/trimestres que constituem o ciclo de estudos, tal como se exemplifica na Ilustração 41.

| A3ES                                                                                                    | S Notificações                                                                                                    | PEP 3   🚺 Dados Pessoais   🛞 Sa |
|----------------------------------------------------------------------------------------------------|----------------------------------------------------------------------------------------------------|---------------------------------|
| Apresentação do pedido - Novo ciclo de estudos                                                                                                    |                                                                                                    |                                 |
| Voltar ao Detalhe do Processo NCE/09/00013                                                                                                    |                                                                                                    | 🔛 Validar 褖 Imprimir 👔 Hel      |
| Îndice                                                                                                    | PT EN 🖉 Editar 💾 Gravar 🕱 Cancelar                                                                                                    |                                 |
| 🖉 Adicionar Anexo 🖉 Remover Anexo                                                                                                    |                                                                                                    |                                 |
| <ul> <li>▲ Secção 1</li> <li>▶ a Apresentação do pedido</li> <li>▲ a Instrução do pedido</li> <li>▲ 1. Formalização do pedido</li> <li>▲ 2. Plano de estudos</li> </ul>                                                                                                    | Instrução do pedido<br>2. Plano de estudos<br>Instruction of the request<br>2. Study plan                                                                     |                                 |
| Anexo II - Ramo 1 - 1º Semestre Anexo II - Ramo 1 - 2º Semestre Anexo II - Ramo 1 - 3º Semestre Anexo II - Ramo 1 - 3º Semestre Anexo II - Ramo 1 - 4º Semestre Anexo II - Ramo 1 - 5º Semestre Anexo II - Ramo 1 - 6º Semestre Anexo II - Ramo 1 - 6 <sup>I</sup> - Ramo 1 - 6 <sup>I</sup> - Ramo 1 - 6 <sup>I</sup> - Ramo 1 - 6 <sup>I</sup> - 6 <sup>I</sup> - | Ciclo de Estudos:                                                                                                    | Plano de Estudos do ramo 1      |
| Anexo II - Ramo 2 - 1º Semestre<br>Anexo II - Ramo 2 - 2º Semestre<br>Anexo II - Ramo 2 - 3º Semestre<br>Anexo II - Ramo 2 - 3º Semestre                                                                                                    | Study orde 3                                                                                                    | Plano de Estudos do             |
| Anexo II - Ramo 2 - 5º Semestre<br>Anexo II - Ramo 2 - 6º Semestre                                                                                                    | Grau:<br>Degree:                                                                                                    | ramo 2                          |
| µ = 3 urser,γao e fundamentação dos objectiv<br>> 62 Secção 2<br>> 62 Secção 3<br>▶ 62 Secção 4                                                                                                    | 2.3. Ramos, opgões, perfis, maior/menor, ou outras (se aplicável) [Ramo 1 Branches, options, profiles, major/minor, or other forms (if applicable) [Franch 1] |                                 |

Ilustração 41 – Plano de Estudos

A ordem de preenchimento do plano de estudos deve ser previamente decidida, porque, uma vez os dados inseridos, os anexos não podem ser reordenados.

Na pergunta 3.3.3. é feita a apresentação dos conteúdos programáticos. Terão que ser criados tantos anexos quantas as unidades curriculares que compõem o ciclo de estudos, conforme se exemplifica na Ilustração 42, de modo a descrever o conteúdo programático de cada uma.

| Apresentação do pedido - Novo cicto de estudos  Votar ao Detahe do Processo NCE/09/00/13  Indice  Adicionar Anexo  Anexo  Cancelar  Adicionar Anexo  Anexo  Cancelar  Adicionar Anexo  Cancelar  Adicionar Anexo  Cancelar  Adicionar Anexo  Cancelar  Adicionar Anexo  Cancelar  Instrução do pedido  Bo Propesentação do pedido Bo Propesentação do pedido Propesentação do pedido pedido as tudaraja project Bo Boceção A Bo Propese Eludarda reference Bo Boceção A Bo Boceção A Bordo Bo Boceção A Bordo Bo Boc | A3ES                                                                                                    | 🥾 Notificações                                                                                                    | PEP 3 Dados Pessoais | 🛞 Sair |
|----------------------------------------------------------------------------------------------------|----------------------------------------------------------------------------------------------------|----------------------------------------------------------------------------------------------------|----------------------|--------|
| Indice       Image: Control of the study of the study of                                         | Apresentação do pedido - Novo ciclo de estudos                                                                                                    |                                                                                                    |                      |        |
| Indice       Image: Control of the study of the study o                                          | Voltar ao Detalhe do Processo NCE/09/00013                                                                                                    |                                                                                                    | 🛃 Validar 褖 Imprimir | 🕐 Help |
| Docente responsável (preencher o nome completo):<br>Responsáble academic staff member (fill in the fulname):<br>Docente Responsável<br>3.3.3.3.<br>Conteúdos programáticos:<br>Conteúdos                                                                                                    | indice         Â Adicionar Anexo        Â Adicionar Anexo        Â Adicionar Anexo        À Adicionar Anexo        À Adicionar Anexo        À Adicionar Anexo        À Adicionar Anexo        À Adicionar Anexo        À Adicionar Anexo        À Adicionar Anexo        À Adicionar Anexo        À Adicionar Anexo        À Adicionar Anexo        À Descrição do pedido        >>>>>>>>>>>>>>>>>>>>>>>>>>>>>>>> | PI       Editar       Pi Graver       Concelar         Instrução do pedido       3.0 escrição de fundamentação dos objectivos e organização do ciclo de estudos e sua integração no projecto educativo, científico e cultural da instituição         3.3.0       contarização do ciclo de estudos         3.3.1       Conteúdos programmatic contents         3.3.2.1       Unidade curricular:<br>Curricular:         Didade Curricular:       Curricular:<br>Curricular:         Didade Curricular:       Curricular:         Docente responsável (preencher o nome completo):<br>Responsável (preencher o nome completo):<br>Responsável         3.3.3.4       Conteúdos programáticos:         Docente responsável       Stator (referencher o nome completo):<br>Conteúdos programáticos:         Docente responsável       Conteúdos programáticos:         Docente responsável       Conteúdos programáticos: |                      | E      |

Ilustração 42 – Conteúdos programáticos

Na pergunta 4.1.1 da secção 2, é necessário adicionar um anexo por cada elemento do pessoal docente afecto ao ciclo de estudos a acreditar (Ilustração 43). Em cada anexo deve-se carregar o formulário da Ficha Curricular do respectivo docente (ver 4.2.5), previamente preenchida (ver caixa azul a seguir).

| A3ES                                                                                                    |               | Notificações                                                                                                    | PEP 3 Dados Pessoais | 🛞 Sair |
|----------------------------------------------------------------------------------------------------|---------------|----------------------------------------------------------------------------------------------------|----------------------|--------|
| Apresentação do pedido - Novo ciclo de estudos                                                                                                    |               |                                                                                                    |                      |        |
| Voltar ao Detalhe do Processo NCE/09/00013                                                                                                    |               |                                                                                                    | ன Validar 褖 Imprimir | 🕜 Help |
| indice       (a)         Adicionar Anexo       (b)         Secção 1       (c)         Secção 2       (c)         (c)       (c)         (c)       (c) | PT         EN | + Ficha Curricular para posterior carregamento no<br>sisiportal.php(cvince)<br>carregamento (upload)<br>hould be uploaded into the information system |                      |        |
| 4 III +                                                                                                    | 4.1.1.3.      |                                                                                                    |                      | -      |

#### Ilustração 43 – Fichas curriculares dos docentes

A Ficha Curricular (NCE) é disponibilizada pelo Sistema de Informação da A3ES para preenchimento por cada docente em http://www.a3es.pt/si/iportal.php/cv/nce.

Cada ficha deve ser preenchida, impressa, assinada pelo docente, digitalizada em formato PDF e enviada à PEP para carregamento no respectivo anexo.

Neste formulário não existe a possibilidade de gravação dos dados, pelo que o acto de voltar atrás ou o fecho da janela irá resultar na perda da informação inserida.

**6.3.7.** A informação sobre campos de preenchimento obrigatório que não foram respondidos obtém-se carregando no botão "Validar" (ver 5.2.5).

Para que o RIES possa submeter o PAPNCE à A3ES, é necessário que a PEP lhe transmita que o preenchimento está completo.

**6.3.8.** No caso da A3ES fazer um pedido de superação de deficiências encontradas no PAPNCE, a PEP deve ser informada pelo RIES para proceder à respectiva correcção. Nessa altura deve aceder ao sistema, actuar do mesmo modo como procedeu para o preenchimento e

após terminar as correcções solicitadas, informar o RIES para que este possa submeter novamente o processo à A3ES.

# 7. Preenchimento de um PAPCEF

Os procedimentos para a submissão de um PAPCEF estão divididos em duas partes distintas: (i) a caracterização da UO pelo RUO que, assim que é submetido, (ii) se desdobra em tantos processos quantos os ciclos de estudos descritos na caracterização, e cujo preenchimento passa então a ser da responsabilidade de cada PEP.

# 7.1. Perfil de Responsável da Instituição de Ensino Superior ou Entidade Instituidora (RIES)

**7.1.1.** Após o completo preenchimento do PREPAPCEF pelo RUO (ver 7.2.), é possível proceder à verificação do formulário carregando no botão "Caracterização da Unidade Orgânica".

**7.1.2.** Durante a verificação, é possível saber se o formulário está totalmente preenchido, carregando no botão "Validar" (ver 5.2.5.).

**7.1.3.** Carregando no botão "Submeter", o processo transita para o estado "PREPAPCEF submetido", sendo criados tantos processos (PAPCEF) quantos os ciclos de estudos apresentados na caracterização da unidade orgânica.

**7.1.4.** O modo de visualização e de submissão dos PAPCEF é semelhante ao descrito nos pontos 6.1.5 a 6.1.20 do PAPNCE.

## 7.2. Perfil de Responsável da Unidade Orgânica (RUO)

**7.2.1.** Carregando no botão "Caracterização da Unidade Orgânica – Ciclo de Estudos em Funcionamento" no "Painel Principal" tem acesso ao "Detalhe do Processo" (Ilustração 44).

| A3ES             |              |                             |        | 4                  | Notificações |                                                 | RUO Politée | nico   📳 Dados Pessoais   餐                        | 👌 Sair                         |          |
|------------------|--------------|-----------------------------|--------|--------------------|--------------|-------------------------------------------------|-------------|----------------------------------------------------|--------------------------------|----------|
| Painel Principal |              |                             |        |                    |              |                                                 |             | -                                                  |                                |          |
|                  |              |                             |        |                    |              |                                                 | ۲           | Caracterização da Unidade Orgânica Poli CEF 🕐 Help |                                |          |
| Тіро             | N.º Processo | IES                         | UO     | Ciclo de Estudos 🔺 | Grau         | Estado                                          | N.º Dias    | Interveniente                                      | Acções possíveis               |          |
| PREPAPCEF        | CEF/0910/00  | Instituição Ensino Superior | Escola |                    |              | PREPAPCEF<br>2009/2010 Poli em<br>preenchimento |             | RIES, RUO                                          | Submeter PREPAPCEF 2009/2010 P | Poli     |
| PAPNCE 2009      | NCE/09/00010 | Instituição Ensino Superior | Escola | Ciclo de Estudos   | Licenciado   | PAPNCE em<br>preenchimento                      | 1           | PEP, RUO,                                          | Submeter PAPNCE                |          |
| PAPNCE 2009      | NCE/09/00011 | Instituição Ensino Superior | Escola | Ciclo de Estudos 1 | Licenciado   | GP Nomeado                                      | 0           | PEP                                                | Preencher PAPNCE               |          |
| PAPNCE 2009      | NCE/09/00012 | Instituição Ensino Superior | Escola | Ciclo de Estudos 2 | Mestre       | GP Nomeado                                      | 0           | PEP                                                | Preencher PAPNCE               |          |
| PAPNCE 2009      | NCE/09/00013 | Instituição Ensino Superior | Escola | Ciclo de Estudos 3 | Licenciado   | Em análise no CR                                | 0           | CR                                                 | Tomar decisão                  |          |
|                  |              |                             |        |                    |              |                                                 |             |                                                    |                                |          |
| 4 4   Pági       | na 1 de 1    | > ≥ 2                       |        |                    |              |                                                 |             |                                                    | A mostrar 1                    | 1 - 5 de |

Ilustração 44 – Painel Principal

**7.2.2.** Carregando no botão "Caracterização da Unidade Orgânica – Ciclo de Estudos em Funcionamento" no "Detalhe do processo" tem acesso ao formulário para introduzir a informação solicitada sobre a unidade orgânica (ensino universitário ou ensino politécnico) (Ilustração 45).

| A3ES                                                                                                    |                                                                                |                                                                                                    | e,                                                                            | Notificações                                                                                                    | RUO Politécnico   🚺 Dados F                   | essoais 🛛 🛞 Sa     |
|----------------------------------------------------------------------------------------------------|--------------------------------------------------------------------------------|----------------------------------------------------------------------------------------------------|-------------------------------------------------------------------------------|----------------------------------------------------------------------------------------------------|-----------------------------------------------|--------------------|
| Detalhe do Processo CEF/0910/00044                                                                                                    |                                                                                |                                                                                                    |                                                                               |                                                                                                    |                                               |                    |
| Voltar ao Painel Principal                                                                                                    |                                                                                |                                                                                                    |                                                                               | Caracteriza                                                                                                    | ção da Unidade Orgânica Poli CEF 🛛 🛞          | Imprimir 🕜 Hel     |
| Dados gerais                                                                                                    |                                                                                |                                                                                                    |                                                                               |                                                                                                    |                                               |                    |
| Númer do Processo:<br>Tipo de Processo:<br>Instituição de Ensino Superior:<br>Unidade Orgânica:<br>Ciclo de Estudos (em Português):<br>Ciclo de Estudos (em Inglês):<br>Grau:<br>Area científica predominante do ciclo de estudos (em<br>Português):<br>Histórico<br>Estado ~ | CEF091000044<br>PREPARCEF 2009/2010<br>Institução Ensino<br>Superior<br>Escola | Estado Actual:<br>Natureza Juridica:<br>Tipo de Ensino:<br>Número de créditos ECTS necessário à<br>obtenção do grau:<br>Duração normal do cició de estudos:<br>Número de vagas proposto:<br>Disciplinas especticas para ingresso (1.º cició<br>(em Português):<br>Realizado por | PREPARCEF 2009/2010 Poli d<br>preenchimento<br>Público<br>Politicnico<br>0.00 | m RES:<br>RUD;<br>PEP:<br>Gestion of Procediments<br>Presidente da CAE:<br>Membro da CAE:<br>Membro da CAE:<br>Membro da CAE: | RES - ries00900<br>RUO Politécnico - ruo09001 |                    |
| 🖣 🍕   Página 🚺 de 1   🕨 🕅   🥭<br>ormulários                                                                                                    |                                                                                |                                                                                                    |                                                                               |                                                                                                    | Sem                                           | dados para mostra  |
| Nome                                                                                                    |                                                                                |                                                                                                    | Data                                                                          | Ŧ                                                                                                    |                                               |                    |
| Caracterização da unidade orgânica (Poli) - Ciclo de es                                                                                                    | tudos em funcionamento                                                         |                                                                                                    | 2009                                                                          | 9-11-27 11:35                                                                                                    |                                               |                    |
| l∉ ∉ Página 1 de 1   ▶ ▶   2                                                                                                    |                                                                                |                                                                                                    |                                                                               |                                                                                                    |                                               | A mostrar 1 - 1 de |
| Desides                                                                                                    |                                                                                |                                                                                                    |                                                                               |                                                                                                    |                                               |                    |
| redidos                                                                                                    |                                                                                |                                                                                                    |                                                                               |                                                                                                    |                                               |                    |

Ilustração 45 - Página de Detalhe do Processo

**7.2.3.** Será aberto um novo painel com o formulário "Caracterização da Unidade Orgânica", constituído por sete perguntas (Ilustração 46).

| A3ES                                                                                            |           |                            | e.,                       | Notificações    | RUO Politécnico 🛛 💽 Dados Pessoais | 😣 Sair   |
|-------------------------------------------------------------------------------------------------|-----------|----------------------------|---------------------------|-----------------|------------------------------------|----------|
| Caracterização da unidade orgânica (Poli) - Ciclo de                                            | studos em | n funcionamento            |                           |                 |                                    |          |
| Voltar ao Detalhe do Processo CEF/0910/00044                                                    |           |                            |                           |                 | 🔣 Validar 🛞 Imprimir               | r 🕜 Help |
| Índice                                                                                          | PT EN     | 📔 🧷 Editar 💾 Gravar 🙁 Canc | elar                      |                 |                                    |          |
| <ul> <li>Addicionar Anexo</li> <li>Caracterização da unidade orgânica (Ensino Poltécr</li></ul> |           | Caracterização da          | n unidade orgânica (Poli) | - Ciclo de estu | dos em funcionamento               |          |
| < >                                                                                             |           |                            |                           |                 |                                    |          |

Ilustração 46 – Caracterização da Unidade Orgânica

**7.2.4.** O preenchimento é feito através de perguntas de opção, campos de preenchimento, quadros ou carregamento de ficheiros, conforme descrito na tabela seguinte.

|        | Pergunta        | Campo                                                        | Tipo de campo                                         |
|--------|-----------------|--------------------------------------------------------------|-------------------------------------------------------|
|        | 1. e 2.         |                                                              | Campo de preenchimento<br>automático não editável     |
|        | 3.              | Ciclos de Estudos da UO                                      | Quadros extensíveis (ver 4.2.4 no texto)              |
|        | 4.1. a 4.4.     | Estudentes de LIO                                            | Quadro fixo (ver 4.2.3 no texto)                      |
| 0<br>N | 4.5.            |                                                              | Campos de preenchimento<br>automático não editável    |
| io da  | 5.1. e 5.2.     |                                                              | Quadro fixo (ver 4.2.3 no texto)                      |
| rizaçê | 5.3.            |                                                              | Campo de preenchimento<br>automático                  |
| Iracte | 5.4.1.          | Passoal docente da LIO                                       | Campos de preenchimento (ver 4.2.2 no texto)          |
| Ca     | 5.4.2. e 5.4.3. |                                                              | Pergunta de opção (ver 4.2.1 no texto)                |
|        | 5.4.4.          |                                                              | Campos de preenchimento (ver 4.2.2 no texto)          |
|        | 5.4.5.          |                                                              | Carregamento de ficheiros<br>PDF (ver 4.2.5 no texto) |
|        | 6.              | Actividades científicas e de<br>desenvolvimento profissional | Campo de Preenchimento<br>(ver 4.2.2 no texto)        |
|        | 7.              | Sistemas Internos de Garantia da Qualidade                   | Campo de Preenchimento<br>(ver 4.2.2 no texto)        |

No ponto 5.4. adicionar um anexo por cada docente da UO. Em cada anexo carregar o formulário da Ficha Curricular do respectivo docente previamente preenchida (ver caixa seguinte).

A Ficha Curricular (CEF) é disponibilizada pelo Sistema de Informação da A3ES para preenchimento por cada docente em http://www.a3es.pt/si/iportal.php/cv/cef.

Cada ficha deve ser preenchida, digitalizada em formato PDF e enviada ao RUO para carregamento no respectivo anexo.

Neste formulário não existe a possibilidade de gravação dos dados, pelo que o acto de voltar atrás ou o fecho da janela irá resultar na perda da informação inserida

**7.2.5.** Uma vez terminado o preenchimento do formulário, o RUO deve comunicar ao RIES que este está pronto para ser submetido no SIA3ES.

**7.2.6.** O RUO pode acompanhar o desenrolar de todos os processos da sua unidade orgânica.

# 7.3. Perfil de Pessoa Encarregada do Pedido (PEP)

**7.3.1.** O nome de utilizador e a palavra-chave da PEP são-lhe transmitidas pelo RIES.

**7.3.2.** Quando a PEP acede ao sistema de informação da A3ES (ver "1. Como aceder ao sistema de informação"), entra directamente na página de "Detalhe do Processo" de que é responsável (Ver "3. Detalhe do Processo")

**7.3.3.** Carregando no botão "Preencher PAPCEF" (exclusivo para a PEP) entra-se no pedido de acreditação de modo a proceder ao seu preenchimento" (Ilustração 47).

| A3ES                                                                                                  |                                                  |                                                                    | 6                        | Notificações                  | PEP 22   💽 Dado            | s Pessoais 🛛 🛞 S   |
|----------------------------------------------------------------------------------------------------|--------------------------------------------------|--------------------------------------------------------------------|--------------------------|-------------------------------|----------------------------|--------------------|
| Detalhe do Processo CEF/0910/00047                                                                    |                                                  |                                                                    |                          |                               |                            |                    |
|                                                                                                    |                                                  |                                                                    |                          |                               | Preencher PAPCEF           | 🔌 Imprimir 🕜 H     |
| Dados gerais                                                                                          |                                                  |                                                                    |                          |                               |                            |                    |
| lúmero do Processo:                                                                                   | CEF/0910/00047                                   | Estado Actual:                                                     | PAPCEF 2009/2010 Univ GP | RIES:                         | RIES riet                  |                    |
| ipo de Processo:                                                                                      | PAPCEF 2009/2010                                 | Naturaza Jurídica:                                                 | Dúblico                  | RUO:                          | RUO Universitario ruo09000 |                    |
| nstituição de Ensino Superior:                                                                        | Instituição Ensino<br>Superior                   | Tipo de Ensino:<br>Número de créditor ECTS necessário à obtenção d | Universitário            | PEP:<br>Gestor do Procediment | nto: Gestor Procedimento   |                    |
| nidade Oroânica: Faculdade                                                                            |                                                  | grau:                                                              | 100,00                   | Membro da CAE:                |                            |                    |
| Ciclo de Estudos (em Português):                                                                      | do de Estudos (em Português): Ciclo de Estudos B |                                                                    |                          | Membro da CAE:                |                            |                    |
| Ciclo de Estudos (em Inglês):                                                                         | Study Cycle B                                    | Número de vagas proposto:                                          |                          | Membro da CAE:                |                            |                    |
| Grau:                                                                                                 | Licenciado                                       | Disciplinas específicas para ingresso (1.º ciclo) (en              |                          | Membro da CAE:                |                            |                    |
| Area científica predominante do ciclo de estudos (em<br>Português):                                   |                                                  | Portugues):                                                        |                          |                               |                            |                    |
| Histórico                                                                                             |                                                  |                                                                    |                          |                               |                            |                    |
| Estado                                                                                                |                                                  | Realizado por                                                      |                          |                               | Data 🗵                     |                    |
| PAPCEF 2009/2010 Univ GP Nomeado                                                                      |                                                  | CA Teste                                                           |                          |                               | 2009-11-27 15:08           |                    |
|                                                                                                    |                                                  |                                                                    |                          |                               |                            |                    |
| 🕅 🖣 Página 🚺 de 1 🕨 🕅 🖉                                                                               |                                                  |                                                                    |                          |                               |                            | A mostrar 1 - 1 de |
| ormulários                                                                                            |                                                  |                                                                    |                          |                               |                            |                    |
| Nome                                                                                                  |                                                  |                                                                    | ▼ Data -                 |                               |                            |                    |
|                                                                                                    |                                                  |                                                                    | 0000 11 07               |                               |                            |                    |
| Caracterização da unidade orgânica (Univ) - Ciclo de e                                                | studos em funcionamento                          |                                                                    | 2009-11-27               | 15:05                         |                            |                    |
| Caracterização da unidade orgânica (Univ) - Ciclo de e                                                | studos em funcionamento                          |                                                                    | 2009-11-27               | 15:05                         |                            |                    |
| Caracterização da unidade orgânica (Univ) - Cicio de e                                                | studos em funcionamento                          |                                                                    | 2009-11-27               | 15:05                         |                            | A mostrar 1 - 1 de |
| Caracterização da unidade orgânica (Univ) - Ciclo de e<br>I≪ ≪   Página 1] de 1   ▶ ▶    æ<br>Pedidos | studos em funcionamento                          |                                                                    | 2009-11-27               | 15:05                         |                            | A mostrar 1 - 1 de |

Ilustração 47 - Página de Detalhe do Processo

**7.3.4.** Será aberta uma nova janela com o formulário "PAPCEF", que está organizado de acordo com o conteúdo do Guião de Apresentação do Pedido de Acreditação Preliminar de Ciclos de Estudos em Funcionamento estando dividido em três secções. Estas podem ser preenchidas em simultâneo, como referido em 5.2.1.

**7.3.5.** O preenchimento é feito através de perguntas de opção, campos de preenchimento, quadros ou carregamento de ficheiros, conforme descrito na tabela seguinte. Durante o preenchimento, para obter informação sobre as condições de acreditação, pode recorrer ao Guião para Elaboração do Relatório de Avaliação / Acreditação Preliminar de Ciclos de Estudos em Funcionamento (APAPCEF), disponível no sítio da internet da A3ES.

|       | Pergunta      | Campo                                                 | Tipo de campo                                      |  |
|-------|---------------|-------------------------------------------------------|----------------------------------------------------|--|
|       | 1. a 4.       |                                                       | Campos de preenchimento<br>automático não editável |  |
|       | 5. a 9.       |                                                       | Campos de preenchimento (ver 4.2.2 no texto)       |  |
|       | 10.           | Ramos, opções, perfis, maior/menor,<br>(se aplicável) | Pergunta de opção (ver 4.2.1 no texto)             |  |
|       | 10.1.         | Ramos, opções, perfis, maior/menor,<br>(se aplicável) | Quadro extensível (ver 4.2.4 no texto)             |  |
|       | 11 Anexo I    | Estrutura curricular                                  |                                                    |  |
|       | 11.1. a 11.3. |                                                       | Campos de preenchimento (ver 4.2.2 no texto)       |  |
| ção 1 | 11.4.         |                                                       | Quadro extensível (ver 4.2.4 no texto)             |  |
| Ŭ,    | 12. Anexo II  | Plano de estudos                                      |                                                    |  |
| Š     | 12.1. a 12.4. |                                                       | Campos de preenchimento (ver 4.2.2 no texto)       |  |
|       | 12.5.         |                                                       | Quadro extensível (ver 4.2.4 no texto)             |  |
|       | 13.           | Regime de funcionamento                               | Pergunta de opção (ver 4.2.1 no texto)             |  |
|       | 13.1.         | Se outro especifique                                  | Campo de preenchimento (ver 4.2.2 no texto)        |  |
|       | 14.           | Observações                                           | Campo de preenchimento (ver 4.2.2 no texto)        |  |
|       | 15.           | Outras vias de avaliação/acreditação                  | Campo de preenchimento (ver 4.2.2 no texto)        |  |

|          | Pergunta      | Campo                              | Tipo de campo                                     |
|----------|---------------|------------------------------------|---------------------------------------------------|
|          | 16. Anexo III | Equipa docente do ciclo de estudos |                                                   |
| Secção 2 | 16.1. e 16.2. |                                    | Campo de preenchimento<br>automático não editável |
|          | 16.3 e 16.4   |                                    | Campos de preenchimento<br>(ver 4.2.2 no texto)   |
|          | 16.5          | Distribuição do serviço docente    | Quadro extensível (ver 4.2.4 no texto)            |

|          | Pergunta | Campo                                       | Tipo de campo                                   |
|----------|----------|---------------------------------------------|-------------------------------------------------|
|          | 17.      | Recursos materiais                          |                                                 |
|          | 17.1.    | Recursos materiais – Áreas<br>disponíveis   | Quadro extensível (ver 4.2.4 no texto)          |
|          | 17.2.    | Recursos materiais - Equipamentos           | Quadro extensível (ver 4.2.4 no texto)          |
| Secção 3 | 18.      | Indicação dos centros de<br>investigação    | Campos de preenchimento<br>(ver 4.2.2 no texto) |
|          | 19.      | Estudantes inscritos no ciclo de<br>estudos | Quadro extensível (ver 4.2.4 no texto)          |
|          | 20.      | Procura do ciclo de estudos                 | Quadro fixo (ver 4.2.3 no texto)                |
|          | 21.      | Eficiência formativa                        | Quadro fixo (ver 4.2.3 no texto)                |
|          | 22.      | Empregabilidade                             | Quadro fixo (ver 4.2.3 no<br>texto)             |
|          | 23.      | Nível de internacionalização                | Quadro fixo (ver 4.2.3 no texto)                |

O preenchimento do PAPCEF é semelhante ao descrito no ponto 6.3. para o PAPNCE.

# 7.4. Índice remissivo

| alteração da palavra-chave                          |                             |
|-----------------------------------------------------|-----------------------------|
| Anresontação Preliminar de um Novo Ciclo de Estudos |                             |
| apresentar pronúncia                                | 21 26                       |
| apresentar pronuncia                                | 24, 20<br>27                |
| harra de comandos                                   | 5 7 18                      |
| harra de lista                                      | ۵. (, ۲, ۲۵                 |
| harra nessoal                                       | 5                           |
| botão "Apresentar pronúncia"                        | 24                          |
| botão "Apresentar Recurso"                          | 27                          |
| botão "Caracterização da Unidade Orgânica           | 35.37                       |
| botão "Editar"                                      | 18                          |
| botão "Entrar"                                      |                             |
| botão "Gravar"                                      |                             |
| botão "Imprimir"                                    |                             |
| botão "Preencher PAPCEF"                            |                             |
| botão "Preencher PAPNCE"                            |                             |
| botão "Sair"                                        |                             |
| botão "Submeter PAPNCE"                             |                             |
| botão "Submeter"                                    | .20, 22, 23, 24, 26, 27, 36 |
| botão "Validar"                                     |                             |
| botão de actualização                               |                             |
| campo de página                                     | 9                           |
| campos de carregamento                              |                             |
| campos de formulário                                |                             |
| campos de opção                                     |                             |
| campos de preenchimento                             |                             |
| Caracterização da Unidade Orgânica                  |                             |
| conteúdos programáticos                             |                             |
| Dados gerais                                        |                             |
| Dados pessoais                                      | 5                           |
| decisão do CA                                       |                             |
| Detalhe do processo                                 |                             |
| Ficha Curricular                                    |                             |
| formulário simples                                  |                             |
| formulários complexos                               |                             |
| Histórico                                           |                             |
| idioma dos formulários                              |                             |
| índice                                              |                             |
| lista de formulários                                |                             |
| lista de processos                                  |                             |
| morada de correio electrónico                       |                             |
| nome de utilizador                                  |                             |
| Notificações                                        |                             |
| painel principal                                    |                             |
| palavra-chave                                       |                             |
| pedido de correcçao                                 |                             |
| pedido de informação                                |                             |
| pedidos de informação                               |                             |
| Plano de Estudos                                    |                             |

| 35 |
|----|
| 4  |
| 13 |
| 32 |
| 9  |
| 36 |
| 33 |
| 11 |
| 3  |